# Unify OpenScape Business

# myAgent

**User Guide** 

A31003-P3030-U101-11-7619

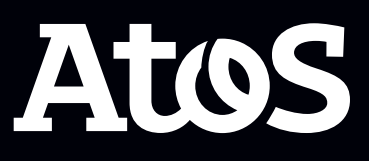

Provide feedback to further optimize this document to edoku@atos.net

As reseller please address further presales related questions to the responsible presales organization at Unify or at your distributor. For specific technical inquiries you may use the support knowledgebase, raise - if a software support contract is in place - a ticket via our partner portal or contact your distributor.

Our Quality and Environmental Management Systems are implemented according to the requirements of the ISO9001 and ISO14001 standards and are certified by an external certification company.

Copyright  $\odot$  Unify Software and Solutions GmbH & Co. KG 06/10/2023 All rights reserved.

Reference No.: A31003-P3030-U101-11-7619

The information provided in this document contains merely general descriptions or characteristics of performance which in case of actual use do not always apply as described or which may change as a result of further development of the products.

An obligation to provide the respective characteristics shall only exist if expressly agreed in the terms of contract.

Availability and technical specifications are subject to change without notice.

Unify, OpenScape, OpenStage and HiPath are registered trademarks of Unify Software and Solutions GmbH & Co. KG. All other company, brand, product and service names are trademarks or registered trademarks of their respective holders.

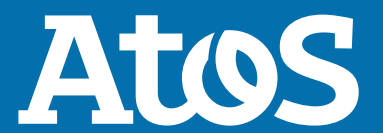

atos.net

# Contents

| <b>1 History of Changes</b><br>1.1 History of Improvements | . 9                   |
|------------------------------------------------------------|-----------------------|
| 2 About this Documentation                                 | <b>10</b><br>10<br>10 |
| <b>3 Introduction</b>                                      | <b>11</b><br>11<br>11 |
| 4 Installing and Starting myAgent                          | 16                    |
| 4 1 Installing myAgent                                     | 16                    |
| 4.2 Starting myAgent                                       | 17                    |
| 4.3 Uninstalling myAgent                                   | 18                    |
| 4.4 Automatic Updates                                      | 19                    |
| 4.4.1 Performing Automatic Updates                         | 19                    |
|                                                            |                       |
| 5 First Steps2                                             | 20                    |
| 5.1 Logging in a Queue                                     | 20                    |
| 6 Functions for Agents                                     | 21                    |
| 6.1 Queues                                                 | 21                    |
| 6.1.1 Logging in a Queue                                   | 21                    |
| 6.1.2 Logging out of a Oueue                               | 21                    |
| 6.2 Live Calls                                             | 22                    |
| 6.2.1 Opening or Closing the Live Calls Panel              | 23                    |
| 6.2.2 Sorting Live Calls.                                  | 23                    |
| 6.2.3 Grouping Live Calls                                  | 24                    |
| 6.3 Call Processing                                        | 24                    |
| 6.3.1 Answering a Call                                     | 25                    |
| 6.3.2 Editing Contact Details of the Current Caller        | 26                    |
| 6.3.3 Adding a Note for the Current Caller                 | 26                    |
| 6.3.4 Editing a Note for the Current Caller                | 26                    |
| 6.3.5 Displaying Caller History                            | 26                    |
| 6.3.6 Completing a Call                                    | 26                    |
| 6.3.7 Specifying a Wrapup Reason                           | 27                    |
| 6.3.8 Becoming Available after a Missed Call               | 27                    |
| 6.4 Fax and Email Processing                               | 27                    |
| 6.4.1 Viewing a Fax                                        | 29                    |
| 6.4.2 Accepting an Email                                   | 29                    |
| 6.4.3 Replying to a Fax                                    | 29                    |
| 6.4.4 Replying to an Email                                 | 29                    |
| 6.4.5 Completing a Fax                                     | 29                    |
| 6.4.6 Completing an Email                                  | 30                    |
| 6.4.7 Scheduling a Fax for Follow-Up                       | 30                    |
| 6.4.9 Displaying the History of the Current Fax Sender     | 20                    |
| 6.4.10 Displaying the History of the Current Email Sender  | 21                    |
| 6 / 11 Specifying a Wranup Peacon for a Fay                | 21<br>21              |
| 6 4 12 Specifying a Wrapup Reason for an Email             | 31                    |
| 6.4.13 Forwarding a Fax to a Queue                         | 22                    |
|                                                            | 52                    |

| C 4 14 Conding on Empileon behalf of Ourses                     | 22 |
|-----------------------------------------------------------------|----|
| 6.4.14 Sending an Email of Denail of Queue                      | 32 |
| 6.5 WORK TIME                                                   | 32 |
| 6.5.1 Extending Work Time                                       | 32 |
| 6.5.2 Ending Work Time                                          | 33 |
| 0.0 Break                                                       | 33 |
| 6.6.1 Starting a Break                                          | 33 |
| 6.6.2 Ending a Break                                            | 33 |
| 6./ Agent Callback                                              | 33 |
| 6.7.1 Making a Callback                                         | 34 |
| 6.7.2 Closing a Callback                                        | 34 |
| 6.7.3 Rescheduling a Callback                                   | 34 |
| 6.8 Call Functions                                              | 35 |
| 6.8.1 Initiating a Call                                         | 35 |
| 6.8.2 Making a Call from Calls List                             | 36 |
| 6.8.3 Making a Call from the Internal Directory                 | 36 |
| 6.8.4 Making a Call with an Attendant Button                    | 37 |
| 6.8.5 Placing a Call on Hold                                    | 37 |
| 6.8.6 Transferring a Call to an Agent                           | 37 |
| 6.8.7 Forwarding a Call to a Queue                              | 38 |
| 6.8.8 Transferring a Call with an Attendant Button              | 38 |
| 6.8.9 Picking up a Call for an Agent                            | 39 |
| 6.8.10 Picking up a Call with an Attendant Button               | 39 |
| 6.8.11 Recording a Call                                         | 39 |
| 6.8.12 Requesting Assistance from Supervisors or Administrators | 40 |
| 6.9 Calls List.                                                 | 41 |
| 6.9.1 Opening or Closing the Calls List Panel                   | 42 |
| 6.9.2 Filtering Calls List.                                     | 43 |
| 6.9.3 Displaying the History of a Caller                        | 44 |
| 6.9.4 Displaying the History of a Fax Sender                    | 44 |
| 6.9.5 Displaying the History of an Email Sender                 | 44 |
| 6.9.6 Listening to a Caller's Recording                         | 45 |
| 6.10 Caller History                                             | 45 |
| 6.11 Wallboard (Queue Details)                                  | 46 |
| 6.11.1 Displaying the Wallboard Panel                           | 47 |
| 6.12 Grade of Service                                           | 47 |
| 6.12.1 Displaying the Grade of Service Graph                    | 47 |
| 6.13 Average Times                                              | 48 |
| 6.13.1 Displaying the Average Times Graph                       | 48 |
|                                                                 |    |
| 7 Functions for Supervisors or Administrators                   | 49 |
| 7.1 Visual Wallboard                                            | 49 |
| 7.1.1 Displaying the Visual Wallboard Panel                     | 49 |
| 7.1.2 Configuring the Visual Wallboard                          | 50 |
| 7.2 Agent Assignment (Binding)                                  | 50 |
| 7.2.1 Assigning Agents to a Queue                               | 53 |
| 7.2.2 Editing Agent Assignments                                 | 55 |
| 7.2.3 Moving Agents between Queues                              | 56 |
| 7.2.4 Removing Agents from Queues                               | 57 |
| 7.2.5 Changing Agent's Status                                   | 57 |
| 7.2.6 Customizing the Display of Agent Binding List             | 57 |
| 7.2.7 Displaying Agent Queue Binding Window                     | 58 |
| 7.3 Monitor Calls and Request Assistance                        | 58 |
| 7.3.1 Recording Calls as a Supervisor or Administrator          | 59 |
| 7.3.2 Saving the Recording of a Call                            | 59 |
| 7.3.3 Sending the Recording of a Call by Email                  | 60 |
| 5 7                                                             | 00 |
| 7.3.4 Saving a Fax                                              | 60 |

| <ul> <li>7.3.5 Sending a Fax by Email.</li> <li>7.3.6 Saving an Email in EML Format.</li> <li>7.3.7 Sending an Email Message by Email.</li> <li>7.3.8 Monitoring Calls (Country Dependent).</li> <li>7.3.9 Overriding a Call.</li> <li>7.3.10 Changing a Call's Queue Position.</li> <li>7.3.11 Accepting Assistance Requests.</li> <li>7.4 Monitor Queues.</li> <li>7.4.1 Enabling or Disabling the Alarm Screen Pop.</li> <li>7.4.2 Activating or Deactivating the Warning Tone.</li> <li>7.5 Other Features.</li> <li>7.5.1 Deleting Caller Notes.</li> </ul> | 60<br>61<br>62<br>62<br>62<br>62<br>63<br>64<br>65<br>65 |
|----------------------------------------------------------------------------------------------------|----------------------------------------------------------|
| 8 Directories                                                                                                    | 66                                                       |
| 8.1 Opening or Closing the Internal Directory Panel                                                                                                    | 68                                                       |
| 8.2 Searching in Directories                                                                                                    | 68                                                       |
| 8.3 Sorting the Internal Directory                                                                                                    | 69                                                       |
| 8.4 Filtering the Internal Directory                                                                                                    | 70                                                       |
| 9 Instant Messaging                                                                                                    | 71                                                       |
| 9.1 Opening or Closing Instant Messages                                                                                                    | .71                                                      |
| 9.2 Sending an Instant Message                                                                                                    | 71                                                       |
| 9.3 Send an Instant Message from Dial/Search                                                                                                    | /2                                                       |
| 9.4 Sending an Instant Message from Attendant Buttons                                                                                                    | 73                                                       |
| 9.6 Deleting an Instant Message                                                                                                    | 74                                                       |
| 9.7 Leaving an Instant Message Conversation                                                                                                    | 74                                                       |
| 10 Attendant Buttons                                                                                                    | 76                                                       |
| 10.1 Opening or Closing the Attendant Buttons Panel                                                                                                    | 76                                                       |
| 10.2 Sorting Attendant Buttons.                                                                                                    | 77                                                       |
| 10.3 Assigning a Subscriber to an Attendant Button                                                                                                    | .77                                                      |
| 10.4 Removing a Subscriber from an Attendant Button                                                                                                    | 78                                                       |
| 10.5 Displaying User Pictures on Attendant Buttons                                                                                                    | 78                                                       |
| 11 Reports                                                                                                    | 79                                                       |
| 11.1 Creating Reports                                                                                                    | 83                                                       |
| 12 Presence Status                                                                                                    | 85                                                       |
| 12 1 Changing a Subscriber's Presence Status                                                                                                    | 86                                                       |
| 12.2 Changing a Subscriber's Presence Status to Office                                                                                                    | 87                                                       |
| 12.3 Changing a Subscriber's Queue Status                                                                                                    | 87                                                       |
| 12.4 CallMe Service                                                                                                    | .87                                                      |
| 12.4.1 Enabling CallMe Service                                                                                                    | 88                                                       |
| 13 Panel Functions                                                                                                    | 90                                                       |
| 13.1 Pop Out a Panel                                                                                                    | 90                                                       |
| 13.2 Pop In a Panel                                                                                                    | 90                                                       |
| 13.3 Swapping Panels                                                                                                    | .91                                                      |
| 13.4 Zoom In or Zoom Out on a Panel                                                                                                    | .92                                                      |
| c.c. Opening a Panel's Options Menu                                                                                                    | 92                                                       |
| 14 Configuration                                                                                                    | 94                                                       |
| 14.1 MyPersonal Details.                                                                                                    | 95                                                       |
| 14.1.1 Defining an Additional Phone Number                                                                                                    | 95                                                       |
| 14.1.2 Specifyilig Ellidii Audress                                                                                                    | 90                                                       |
| 14.2 My Picture                                                                                                    | 97                                                       |
| ,                                                                                                    |                                                          |

| <ul> <li>14.2.1 Uploading a Picture</li></ul>                                                                                                    | 97<br>98<br>98<br>98<br>98<br>98<br>99<br>100<br>100 |
|----------------------------------------------------------------------------------------------------|------------------------------------------------------|
| <ul> <li>14.4.1.2 Activating or Deactivating Main Window Pop Up on Call Termination</li> <li>14.4.1.3 Minimizing Main Window on Ending a Call</li> <li>14.4.2 Tray Pops</li> <li>14.4.2.1 Displaying Tray Pop on Inbound Calls</li> <li>14.4.2.2 Displaying Tray Pop on Outbound Calls</li> <li>14.4.2.3 Displaying Tray Pop on Missed Call</li> </ul> | 100<br>100<br>101<br>101<br>101<br>102               |
| <ul> <li>14.4.2.4 Displaying Tray Pop on Assistance Requests</li> <li>14.4.3 Screen Pops and Alarms</li></ul>                                                                                                    | . 102<br>102<br>102<br>103<br>103<br>103<br>104      |
| <ul> <li>14.5 Attendant Buttons</li> <li>14.5.1 Reordering Attendant Buttons Tabs</li> <li>14.5.2 Adding Attendant Buttons Tabs</li> <li>14.5.3 Deleting Attendant Buttons Tabs</li></ul>                                                                                                    | 104<br>104<br>105<br>105<br>105<br>105               |
| <ul> <li>14.5.6 Changing Attendant Buttons Number</li></ul>                                                                                                    | 107<br>107<br>107<br>108<br>108                      |
| <ul> <li>14.7.2 Configuring Application Hot Keys</li></ul>                                                                                                    | . 108<br>. 109<br>. 109<br>. 109<br>. 109<br>. 109   |
| <ul> <li>14.9.1 Configuring a Transfer Method</li> <li>14.9.2 Enabling or Disabling Live Search</li> <li>15 Starting VSAdmin</li> <li>16 Appendix</li></ul>                                                                                                    | 110<br>110<br>.111<br>.112                           |
| <ul> <li>16.1 Agent Functions Independent of the Authorization Level</li> <li>16.2 Notes on Using myAgent and UC Suite Clients Simultaneously</li> <li>16.3 Notes on the Use of DECT Phones</li> <li>16.4 Restrictions on Using System Features</li> <li>16.5 Call Number Formats</li> <li>16.6 Display of System Shortages</li> </ul>                 | . 112<br>113<br>114<br>115<br>. 116<br>117           |

| ex119 |
|-------|
|-------|

# **1** History of Changes

Changes mentioned in the following list are cumulative.

| Impacted chapters                                                             | Change description                     |
|-------------------------------------------------------------------------------|----------------------------------------|
| Presence Status on page 85                                                    | Updates and new chapter on myAttendant |
| Changing a Subscriber's Queue Status on page 87                               | license and user status.               |
| Opening or Closing the Live Calls Panel on page 23                            | New chapters                           |
| Sorting Live Calls on page 23                                                 |                                        |
| Grouping Live Calls on page 24                                                |                                        |
| Forwarding a Fax to a Queue on page 32                                        |                                        |
| Opening or Closing the Internal Directory Panel<br>on page 68                 |                                        |
| Filtering the Internal Directory on page 70                                   |                                        |
| Opening or Closing Instant Messages on page 71                                |                                        |
| Sending an Instant Message from Internal Directory on page 72                 |                                        |
| Send an Instant Message from Dial/Search on page 72                           |                                        |
| Sending an Instant Message from Attendant<br>Buttons on page 73               |                                        |
| Displaying User Pictures on Attendant Buttons<br>on page 98                   |                                        |
| Enabling CallMe Service on page 88                                            |                                        |
| Panel Functions on page 90                                                    |                                        |
| Activating or Deactivating Main Window Pop Up on Call Termination on page 100 |                                        |
| Displaying Tray Pop on Inbound Calls on page 101                              |                                        |
| Displaying Tray Pop on Outbound Calls on page 101                             |                                        |
| Activating or Deactivating Screen Pop Taking Focus on page 102                |                                        |
| Activating or Deactivating Screen Pop for Alarm<br>Condition on page 103      |                                        |
| Playing Alarm Tones for Alarm Condition on page 104                           |                                        |

#### Changes in V3R3

#### **History of Changes**

| Impacted chapters                                      | Change description                                                                |
|--------------------------------------------------------|-----------------------------------------------------------------------------------|
| User Interface Elements on page 11                     | UI refresh updates in chapters and                                                |
| First Steps on page 20                                 | subchapters.                                                                      |
| Functions for Agents on page 21                        |                                                                                   |
| Functions for Supervisors or Administrators on page 49 |                                                                                   |
| Directories on page 66                                 |                                                                                   |
| Instant Messaging on page 71                           |                                                                                   |
| Attendant Buttons on page 76                           |                                                                                   |
| Panel Functions on page 90                             |                                                                                   |
| Presence Status on page 85                             |                                                                                   |
| Configuration on page 94                               |                                                                                   |
| Types of Topics on page 10                             | Updated all chapter titles to gerund form.                                        |
| Fax and Email Processing on page 27                    | Renamed faxes and e-mails to fax and email respectively, in all related chapters. |
| History of Improvements on page 9                      | Introduced history of improvements chapter.                                       |
| Fax and Email Processing on page 27                    | Removed OS Office mention.                                                        |

#### Changes in V3R2

| Impacted chapters                                                                               | Change description                                                     |
|-------------------------------------------------------------------------------------------------|------------------------------------------------------------------------|
| Deleting an Instant Message on page 74<br>Leaving an Instant Message Conversation on<br>page 74 | New chapters for deleting instant messages and leaving a conversation. |
| User Interface Elements on page 11                                                              | Renamed available and wrap up status.                                  |

#### Changes in V3R1 FR1

| Impacted chapters                                 | Change description                                     |
|---------------------------------------------------|--------------------------------------------------------|
| Copying Attendant Buttons from a User on page 106 | Added note for not allowing to copy personal contacts. |

#### Changes in V3R1

| Impacted chapters                                 | Change description |
|---------------------------------------------------|--------------------|
| Copying Attendant Buttons from a User on page 106 | New chapter        |
| Caller History on page 45                         | New chapter        |

#### History of Changes History of Improvements

#### Changes in V2R7

| Impacted chapters                        | Change description                       |
|------------------------------------------|------------------------------------------|
| How to Install myAgent                   | Updated the installation procedure       |
| Displaying Queue Details                 | Added information about visual wallboard |
| How to Display Queue Details (Wallboard) |                                          |

#### Changes in V2R6

| Impacted chapters | Change description            |
|-------------------|-------------------------------|
| Directories       | Group name support            |
| Presence Status   | Note about hiding sick status |

## **1.1 History of Improvements**

| Service case ID               | Date of change | Description of<br>change                                                  | Impacted chapters              |
|-------------------------------|----------------|---------------------------------------------------------------------------|--------------------------------|
| PRB000064662,<br>PRB000065829 | 05 Jul 2023    | Added information<br>regarding limitation<br>with myAgent hot<br>desking. | Starting myAgent on page 17    |
| PRB000064157                  | 17 Jul 2023    | Added supported image formats.                                            | Uploading a Picture on page 97 |

#### Changes in V3R3

# **2** About this Documentation

This section contains some introductory information on this documentation.

## 2.1 Types of Topics

The types of topics include concepts and operating instructions.

| Type of topic                | Contents                                                                                                    | Title                                                                                             |
|------------------------------|----------------------------------------------------------------------------------------------------|---------------------------------------------------------------------------------------------------|
| Concept                      | Explains the "What".                                                                                                    | Without a verb as<br>in "Queue Details"<br>or with a gerund as<br>in Displaying Queue<br>Details. |
| Step-by-step<br>instructions | Describes task-oriented<br>application cases – i.e.,<br>the "How" – and assumes<br>familiarity with the associated<br>concepts. | Starts with a gerund<br>as in <i>Swapping</i><br><i>Panels</i> .                                  |

## 2.2 Display Conventions

This documentation uses a variety of methods to present different types of information.

| Type of information        | Presentation                     | Example                                                      |
|----------------------------|----------------------------------|--------------------------------------------------------------|
| User Interface<br>Elements | Bold                             | Click <b>OK</b> .                                            |
| Menu sequence              | >                                | File > Exit                                                  |
| Special emphasis           | Bold                             | Do not delete Name.                                          |
| Cross-reference text       | Italics                          | You will find more information in the topic <i>Network</i> . |
| Output                     | Monospace font, e.g.,<br>Courier | Command not found.                                           |
| Input                      | Monospace font, e.g.,<br>Courier | Enter LOCAL as the file name.                                |
| Key combination            | Monospace font, e.g.,<br>Courier | <ctrl>+<alt>+<esc></esc></alt></ctrl>                        |

# **3 Introduction**

This document is intended for the users of the myAgent application and it describes its installation, configuration and operation.

## 3.1 myAgent

myAgent is a convenient application for the distribution and handling of calls, fax and email to and by the agents of a Contact Center.

myAgent provides the following features:

- Processing of
  - Calls
  - Fax
  - email
- Callback function for agents
- Displaying and changing the agent status
- Displaying and changing the presence status of internal subscribers of the communication system
- Real-time presentation of queues
- Recording of calls, if activated in the communication system
- Instant messaging
- Request for assistance through
  - Call Supervision (depending on country)
  - Overriding calls
  - Instant Messaging
- Integration of the internal directory, external directory, the external offline directory (LDAP), and Outlook Contacts for searches by name
- Creation of reports based on predefined report templates

Depending on the authorization level assigned to a Contact Center agent, either a standard set of functions (agent) or an advanced set of functions (Supervisor or Administrator) is available to the agents in myAgent (see *Agent Functions Independent of the Authorization Level*).

## 3.2 User Interface Elements

The user interface of myAgent consists of the main window with different icons and lists.

The main window consists of the following elements:

#### Introduction

| 🙆 myAgent            |                    |                   |                    |                   |                   |            |           |           |            |               |                    |             | -  | σ×             |
|----------------------|--------------------|-------------------|--------------------|-------------------|-------------------|------------|-----------|-----------|------------|---------------|--------------------|-------------|----|----------------|
| SN \$602             | netw_2<br>ogged In |                   |                    |                   | Dial / Search     | )          |           |           | 1          |               |                    |             |    |                |
| 2                    | Agents             | Live Calls        |                    |                   |                   |            |           |           |            |               |                    |             |    |                |
| Login                | • ))) test640      | Call ID + Call St | atus Queue Q-Pos   | Q-Time Talk Alert | CLI Last Name Fi  | irst Name  | Company   |           |            |               |                    |             |    |                |
| Assistance           | 20 600             |                   |                    |                   |                   |            |           |           |            |               |                    |             |    |                |
|                      | 2 601              |                   |                    |                   |                   |            |           |           |            |               |                    |             |    |                |
|                      | • ))) test641      |                   |                    |                   |                   |            |           |           |            |               |                    |             |    |                |
|                      | 2 602              |                   |                    |                   |                   |            |           |           |            |               |                    |             |    |                |
|                      | 2 603              |                   |                    |                   |                   |            |           |           |            |               |                    |             |    |                |
| ر                    | 2 604              |                   |                    |                   |                   |            |           |           |            |               |                    |             |    |                |
| Uve Calls            |                    |                   |                    |                   |                   |            |           |           |            |               |                    |             |    |                |
| Instant Message      |                    |                   |                    |                   |                   |            |           |           |            |               |                    |             |    |                |
|                      |                    |                   |                    |                   |                   |            |           |           |            |               |                    |             |    |                |
| 2                    | 3                  |                   |                    |                   |                   |            |           | (         | 4          |               |                    |             |    |                |
|                      |                    |                   |                    |                   |                   |            |           | _         | _          |               |                    |             |    |                |
| Attendant<br>Buttons |                    | Calls List        |                    |                   |                   |            |           |           |            |               |                    |             |    |                |
| (b)                  |                    | G 5/30/2023       | 15 12:00 AM        | 5/30/2023         | 15 11:59 PM       | 222 All Qu | ieues 😹   | AII C     | All        |               |                    | Q, Search   |    |                |
| Wallboard            |                    | Call ID Start Dat | e Start Time Queue | Agent / State     | Q-Time Talk       | Alert      | CLI Title | Last Name | First Name | Company Custo | mer ID Call Comple | e Scheduled |    |                |
| Q                    |                    | 233 5/30/202      | 3 8:26 AM test640  | s601 netw_1       | 00:00:04 00:29:11 | 00:00:04   | 504       | netw_4    | voip_604   |               | Ø                  |             |    |                |
| Calls List           |                    | 231 5/30/202      | 3 8:17 AM test640  | s601 netw_1       | 00:00:08 00:02:19 | 00:00:08   | 504       | netw_4    | voip_604   |               | ទ                  |             |    |                |
| 2                    |                    | 234 5/30/202      | 3 11:37 AM test640 | Glenn Hughes      | 00:00:00 00:03:19 | 00:00:11   | 502       | new       | s602       |               | đ                  |             |    |                |
| Reports              |                    |                   |                    |                   |                   |            |           |           |            |               |                    |             |    |                |
| Admin                |                    |                   |                    |                   |                   |            |           |           |            |               |                    |             |    |                |
| o                    |                    |                   |                    |                   |                   |            |           |           |            |               |                    |             |    |                |
| Setup                |                    |                   |                    |                   |                   |            |           |           |            |               |                    |             |    |                |
| <b>?</b>             |                    |                   |                    |                   |                   |            |           |           |            |               |                    |             |    |                |
| 5                    |                    | Total: 4          |                    |                   |                   |            |           |           |            |               |                    |             | ţ≑ | Group By: None |

1) Top bar displaying:

- The agent's profile picture, first name, last name and current status.
- Dial / Search field.
- 2) Sidebar with the following options:

| Symbol         | Action        | Description                                             |
|----------------|---------------|---------------------------------------------------------|
|                | Login         | Login to queues                                         |
| ×              | Logout        | Logout of queues                                        |
| ?              | Assistance    | Open the <b>Assistance</b> window to request assistance |
| $\mathfrak{P}$ | Work Time     | Request work time (60 seconds increments)               |
| C              | Break         | Go on a break                                           |
| <b>\</b>       | Receive Calls | Become available to receive calls again                 |
| ړ              | Live Calls    | Open or close the <b>Live Calls</b> panel               |

| Symbol   | Action                                                                                                | Description                                                                                                    |
|----------|----------------------------------------------------------------------------------------------------|----------------------------------------------------------------------------------------------------|
|          | Instant Message                                                                                       | Open the <b>Instant Message</b> window                                                                                                    |
| i        | Internal Directory                                                                                    | Open or close the <b>Internal</b><br><b>Directory</b> panel                                                                                    |
|          | Attendant Buttons                                                                                     | Open or close the <b>Attendant</b><br><b>Buttons</b> panel                                                                                     |
| ¢        | Wallboard                                                                                             | Open or close the <b>Wallboard</b> panel                                                                                                    |
| C        | Calls List                                                                                            | Open or close the <b>Calls List</b> panel                                                                                                    |
|          | <b>Reports</b><br>(Only for agents<br>with the Supervisor<br>or Administrator<br>authorization level) | Opens the <b>Reports</b> window<br>to create reports for calls,<br>queues, agents, grades of<br>service (GOS) and wrapup<br>reasons in myAgent |
| Ē        | Admin                                                                                                 | Open WBM                                                                                                    |
|          | (Only for agents<br>with the Supervisor<br>or Administrator<br>authorization level)                   |                                                                                                    |
| <b>¢</b> | Setup                                                                                                 | Open the <b>Setup</b> window to configure myAgent                                                                                              |
| ?        | Help                                                                                                  | Bring up the online help                                                                                                    |

When there is not enough space to show all sidebar options, the double ellipsis icon **\*\*\*** appears and the bottom of the sidebar. You can click on this icon to display a list of options that did not fit.

A blue vertical line to the left of a sidebar option indicates that the corresponding panel is open in the main window of myAgent.

A light blue vertical line to the left of a sidebar option indicates that the corresponding panel is open in a separate application window.

**3) Agents Binding List**: Shows the assignment of agents to queues as well as the current agent status.

- 4) Panels area: Displays up to two of the following panels:
  - Live Calls
    - Shows details on the current calls, fax and email in real time.
  - Instant Message

Allows the exchange of texts as instant messages, while sent and received messages are displayed as conversations in the **Instant Message** window.

• Internal Directory

Shows details of the internal directory contacts.

• Attendant Buttons

Provides buttons for fast access to internal subscribers.

Wallboard

Shows one of the following (switchable via the panel's options):

- **Wallboard** (default): Call, fax and email statistics for the current day in tabular form.
- **Grade of Service** graph: Call, fax and email statistics for the current day in graphical form.
- Average Times graph: Statistical details on the waiting times and talk/reading times for the queued calls, fax and email on the current day in a graphical chart.
- Calls List

Shows details on the previous calls, fax and email. **5)** System bar with information on the software version of myAgent.

When myAgent starts, the panels area displays the **Live Calls** and **Wallboard** panels.

You can open or close panels as you want. However, the panels area of the myAgent's main window cannot display more than two panels at a time.

If the panels area already displays two panels, then any new panel that opens in the main window of myAgent, will replace an existing panel in the panels area. The panel that is replaced is the one with the lowest display priority. The display priority of a panel is the order in which a panel's icon appears in the sidebar. The **Live Calls** panel has the greatest display priority and cannot be automatically replaced by another panel in the main window of myAgent.

If you want to have more than two panels open at the same time, some of them must be opened in a separate application window. By default, the **Internal Directory** panel, opens in a separate window. You can also pop in a panel that is currently displayed in the panels area and have it opened in a separate application window, as described in Pop In a Panel on page 90.

#### Tooltips

Tooltips are tiny windows in which myAgent displays more information on certain objects of the graphical user interface such as icons, for example. A tooltip appears when you let the mouse pointer hover over the corresponding object for some time.

#### Related concepts

Call Processing on page 24 Call Functions on page 35 Attendant Buttons on page 76

# 4 Installing and Starting myAgent

This section provides you with details on the procedures for installing and starting myAgent and for updates and upgrades.

#### NOTICE:

Please make sure that you refer to the current notes in the  ${\tt ReadMe}$  first file, which is located in the storage directory of the install files.

## 4.1 Installing myAgent

#### Prerequisites

The install file CommunicationsClients.exe is available to you.

**NOTICE:** Please make sure that you refer to the notes in the ReadMe first file.

#### Step by Step

- 1) Run the CommunicationsClients.exe install file.
- 2) If the User Account Control window appears with the message An unidentified program wants access to your computer, click Allow.
- **3)** Enter the IP address provided by your administrator and click **Next**.
- **4)** After validation of IP address, the installer will check if .NET 4.8 or latest is available and install it if not.
- 5) Click on myAgent to mark it for installation.

Clicking on an application will cycle between actions:

| Symbol | Function |
|--------|----------|
|        | Install  |
|        | Repair   |
|        | Remove   |

- 6) If you want, change the installation folder in the Install To: field.7) Click Install.
- 8) Follow the instructions of the installation program.

#### Related tasks

Starting myAgent on page 17 Uninstalling myAgent on page 18

## 4.2 Starting myAgent

#### Prerequisites

myAgent is installed on your PC.

You are configured as agent in the communication system.

#### Step by Step

- 1) Click Start > Program Files > Communication Clients > myAgent. You will then be presented with the login screen.
- 2) Enter your user name in the **Username** field. This is usually your call number. If you have any questions, please contact the administrator of your communication system.

**NOTICE:** A know limitation of the system is that, when using hot desking, no other clients should be used for both extensions involved in hot desking.

**3)** Enter your password, which must consist of only digits, in the **Password** field. The default password when logging in for the first time is 1234. If you have any questions, please contact the administrator of your communication system.

**NOTICE:** If the wrong password is entered five times, access to all contact center and UC Suite clients will be locked. Unlocking is only possible by the administrator of your communication system.

**4)** If you want myAgent to remember your credentials in the future, enable the **Save Password** check box.

**NOTICE:** You should use the automatic login only if you are certain that no one else has access to your Windows user account. Otherwise, unauthorized users could, for example, potentially access your voicemail and fax messages or redirect your station number to external toll-based destinations.

- **5)** Enter the IP address of your application server in the **Server Address** field.
- 6) If you want to change the language of the User Interface, click on the current preferred language at the bottom of the login screen and select one from the list.
- 7) Click on Login.

**INFO:** When you start myAgent for the first time, you will be asked to change the password. This prompt is not displayed if you have already changed the password via myAttendant, myPortal for Desktop,

myPortal for Outlook or via the phone menu of the voicemail box.

Enter your current password in the **Old password** field (the default password when logging in for the first time is 1234).

Enter your new password, which must consist of only digits and include at least six digits, in the **New password** and **Confirm password** fields.

The password applies to myAgent, myReports, myAttendant, myPortal for Desktop, myPortal for Mobile, myPortal for OpenStage, myPortal for Outlook and Fax Printer as well as phone access to your voicemail box.

#### Next steps

Log into the queue(s) to be available for calls, fax and email.

#### **Related tasks**

Installing myAgent on page 16 Logging in a Queue on page 21

## 4.3 Uninstalling myAgent

#### Step by Step

1) Close myAgent.

**NOTICE:** Please make sure that you refer to the notes in the ReadMe first file.

2) Select one of the following options:

• Windows XP: Double-click in the **Control Panel** on **Software**.

Click on the **Communications Clients** item and then on **Edit**.

 Windows Vista: Double-click in the Control Panel on Programs and Features.

Click on **Edit** in the context menu of the **CommunicationsClients** entry.

• Windows 7: Click in the Control Panel on Programs.

Click on Programs and Features.

Click on **Edit** in the context menu of the **Communications Clients** entry.

- 3) Activate the radio button Modify and click Next.
- 4) Select the myAgent feature to uninstall it and click Next.
- **5)** Follow the instructions of the uninstallation program.

If a message about deleting shared files appears, click on **No to all**.

#### **Related tasks**

Installing myAgent on page 16

## **4.4 Automatic Updates**

Automatic updates ensure that myAgent is always kept up-to-date with the latest version.

If myAgent determines that there is a newer version than the one currently running, a corresponding message will be displayed. The automatic update is performed on exiting myAgent.

## **4.4.1 Performing Automatic Updates**

#### Prerequisites

You have received a message such as: Client update available. Please wait while the update is done. Please close the following programs to continue the update: [...].

#### Step by Step

Close the named programs.

#### Next steps

Restart myAgent after the automatic update.

# **5 First Steps**

The First Steps describe the recommended actions to be taken right at the beginning.

#### **Logging into Queues**

Log into the queue(s) to be available for calls, fax and email.

#### **Custom Configuration**

You can configure myAgent to suit your requirements, e.g., to customize its behavior for calls. For details on the various configuration options, see *Configuration*.

## 5.1 Logging in a Queue

#### Step by Step

- 1) Click on Login in the sidebar.
- 2) In the Select your extension drop-down list, select the station number of the phone you intend to use as an agent and click on Login.

**NOTICE:** If you are logged into another application in addition to myAgent, you can log into a queue only with the phone number with which you logged into myAgent (own extension).

## **6** Functions for Agents

A number of convenient functions for handling calls, fax and email are offered to Contact Center agents with the Agent authorization level via the Contact Center client myAgent.

## 6.1 Queues

A queue lines up incoming calls, fax and email sequentially based on their time of arrival and distributes them to available agents.

An incoming call, fax or email to a queue is normally forwarded to the agent whose last call lies furthest in the past. It is also possible to define other distribution rules (based on the different skill levels of agents, for example). If all agents are busy, any additional calls, fax and email are placed in the queue and then distributed to the next free agent based on their priority and the waiting time.

#### **Statistical information**

The **Wallboard**, **Grade of Service** and the **Average Times** graphs provide statistical information on queues. Agents with the agent authorization level can retrieve information on the queues to which they are assigned.

## 6.1.1 Logging in a Queue

#### Step by Step

- 1) Click on Login in the sidebar.
- 2) In the Select your extension drop-down list, select the station number of the phone you intend to use as an agent and click on Login.

**NOTICE:** If you are logged into another application in addition to myAgent, you can log into a queue only with the phone number with which you logged into myAgent (own extension).

#### **Related tasks**

Starting myAgent on page 17

## 6.1.2 Logging out of a Queue

#### Step by Step

Select one of the following options:

• If you are not conducting a call at present and are not receiving a contact center call, click on **Logout** in the sidebar.

• If you are conducting a call at present or receiving a contact center call, close myAgent.

**NOTICE:** Any pending contact center call for you will be returned to the queue when you close myAgent.

## 6.2 Live Calls

The **Live Calls** panel shows details on the current calls, fax and email in real time.

As an agent you can see the calls, fax and email of every queue to which you are currently assigned. The following information is displayed:

Call ID

A unique number identifying a call, fax or email. It is increased by one with every call, fax and email.

- Call status
  - For a call: shows whether the caller is still waiting or on the phone (talking).
  - For a fax or email: shows whether the fax or email has already been read.
- Queue

Name of the queue.

• Q-Pos

Position in the queue.

- Q-Time
  - Time spent waiting, in seconds.
- Talk
  - For a call: Time spent talking, in seconds
  - For a fax or email: time spent, in seconds, from the opening of the fax or email until the screen pop is closed
- Alert
  - Time the call is on queue before being answered by an agent.

• CLI

- For a call: incoming contact center calls are matched against the various system directories
- For a fax or email: incoming contact center email are matched against the various system directories
- Last Name
  - For a call: Last Name of the caller, if available with the phone number in the external directory
  - For a fax or email: Last Name of the sender, if available with the fax number or email address in the external directory

#### • First Name

- For a call: First Name of the caller, if available with the phone number in the external directory
- For a fax or email: First Name of the sender, if available with the fax number or email address in the external directory
- Company
  - For a call: company name of the caller, if available with the phone number in the external directory
  - For a fax or email: company name of the caller, if available with the fax number or email address in the external directory

The list of Live Calls can be sorted.

Calls and email for which the waiting time in the queue has exceeded the alarm threshold value are displayed in the **Live Calls** panel in red.

## 6.2.1 Opening or Closing the Live Calls Panel

Details on the current calls, fax and email are displayed in the **Live Calls** panel.

When myAgent first starts, the panel is open by default.

#### Step by Step

- 1) To close the Live calls panel:
  - a) If the panel is open in the main window of myAgent, click on **Live calls** in the sidebar.
  - b) If the panel is open in a separate window, click  $\boldsymbol{x}$  in its top right corner.
- **2)** To open the **Live calls** panel, click on **Live calls** in the sidebar. The panel opens in the main window of myAgent.

#### **Related tasks**

Pop Out a Panel on page 90 Swapping Panels on page 91 Zoom In or Zoom Out on a Panel on page 92

## 6.2.2 Sorting Live Calls

#### Prerequisites

The **Live Calls** panel is open; see How to Open or Close the Live Calls Panel.

An arrow next to a column header in the **Live Calls** panel indicates that the column is used for sorting the list of live calls. It also indicates whether the list is sorted in ascending or descending order.

#### Step by Step

- **1)** To change the column that is used for sorting, click on the column header that you want to use, e.g., **Last Name**.
- **2)** If you want to reverse the sort order, click on the column header again.

## 6.2.3 Grouping Live Calls

#### Prerequisites

The **Live Calls** panel is open; see How to Open or Close the Live Calls Panel.

#### Step by Step

- 1) Hover over the top of the Live Calls panel.
  - A toolbar appears.
- **2)** Open the panel's toolbar. see Opening a Panel's Options Menu on page 92.
- **3)** Select one of the available grouping options:
  - None
  - Type
  - Queue
  - Call Status
  - CLI
  - First Name
  - Last Name
  - Company Name

Live calls are grouped according to the selected option.

## 6.3 Call Processing

You can use myAgent to answer a call, to enter or look up information on the caller, and to assign a call to a specific category (e.g., Orders, Claims, Service, etc.) after completing the call.

During call processing you can:

• Add contact details for a caller:

You can save the following contact details for a caller for calls with a transmitted call number: **Title**, **First Name**, **Last Name** and **Company**. These details are saved in the external directory and subsequently displayed in the myAgent Inbound Call screen pop for calls from the same number as soon as the external directory has been updated in the client. In this case, the caller's phone number is assigned and set as the **Business 1** phone.

• View notes on the current caller or save notes yourself for future calls.

• View the caller history:

The caller history shows details on all previous calls of the same caller with **Inbound call number**, **Caller phone number**, **Start Date**, **Start Time**, **Type of Call** and **Queue number**. The type of call is represented by a symbol (inbound call, recorded call, etc.).

• Perform a wrapup:

During the wrapup (work time period), you can assign incoming calls to a specific category (e.g., Orders, Claims, Service, etc.). The assignment is made after completing the call (during the work time period) by selecting a wrapup reason. An agent with the Supervisor or Administrator authorization level can define the wrapup reasons intended for a queue in the WBM and organize them into groups. When doing so, they can also define whether the specification of a wrapup reason is mandatory. You can also specify multiple wrapup reasons for a call. By evaluating the wrapup reasons, agents with the Supervisor or Administrator authorization level, for example, track the success of a promotion.

The primary aids for processing calls are the myAgent Inbound Call screen pop and the list of **Live Calls**.

#### **Screen Pop for Calls**

When an inbound call reaches an agent, the screen pop opens automatically for that agent, provided an agent with the Supervisor or Administrator authorization level has configured this feature in the WBM. In addition, the agent can also open the screen pop for previous calls in the caller list. The screen pop of a myAgent inbound call contains the following items for processing calls in addition to the buttons for call functions: Information on the call:

- Queue, Call number of the caller (if transmitted), Call ID and possibly a Callback Number.
- Fields for contact details.
- Assistance option
- Play button
- Wrapup code
- **Notes** from agents about previous calls from the same caller
- Caller History

#### **Related concepts**

User Interface Elements on page 11 Call Functions on page 35

## 6.3.1 Answering a Call

#### Step by Step

Select one of the following options:

- Click on **Accept and start working on this call** in the screen pop of the incoming myAgent call.
- Click on **Answer** in the tray pop of the incoming myAgent call.

## **6.3.2 Editing Contact Details of the Current Caller**

#### Step by Step

- Click on 
   Rename in the screen pop of the incoming myAgent call.
- 2) Enter the Title, First Name, Last Name and Company .
- 3) Click on Save.

## 6.3.3 Adding a Note for the Current Caller

#### Step by Step

- 1) Click on Notes in the screen pop of the incoming myAgent call.
- 2) Enter the desired text in the Add Note field.

Once you enter a note the **+Add Note** button is enabled.

3) Click on +Add Note.

## 6.3.4 Editing a Note for the Current Caller

#### Step by Step

- 1) Click on **Notes** in the screen pop of the incoming myAgent call.
- 2) Search for or locate the note you want to edit and double click on it.
- 3) Edit the note and press Enter.

## 6.3.5 Displaying Caller History

#### Step by Step

Click on **Caller History** in the screen pop of the incoming myAgent call.

## 6.3.6 Completing a Call

#### Step by Step

1) Select one of the following options:

- Click on **~ Hang Up** in the screen pop of the incoming myAgent call.
- Click on **Hang Up** in the tray pop of the incoming myAgent call.
- **2)** If relevant, enter a wrapup reason; see Specifying a Wrapup Reason on page 27.
- **3)** Click on **Close** in the screen pop of the incoming myAgent call.
  - The call is marked as  $\mathbf{v}$  completed in the **Call Complete** column of the **Call Lists** panel.

## 6.3.7 Specifying a Wrapup Reason

#### Prerequisites

Simple wrapup or multiple wrapup has been enabled for the relevant queue.

#### Step by Step

1) Click on **Wrapup code** in the screen pop of the incoming myAgent call.

2) Select one of the following options:

| If                                                   | Then                                                                                 |
|------------------------------------------------------|--------------------------------------------------------------------------------------|
| Simple wrapup is enabled for the relevant queue.     | Select the check box for the desired wrapup reason.                                  |
| Multiple wrapup has been<br>enabled for the relevant | Click on the desired group of wrapup reasons.                                        |
| queue.                                               | Select the check box(es) for the desired wrapup reason(s).                           |
|                                                      | If you want to specify a wrapup<br>reason of another group, repeat<br>the two steps. |

3) Click on Close.

## 6.3.8 Becoming Available after a Missed Call

#### Step by Step

Click on **Receive Calls** in the **Missed Call** screen pop.

## 6.4 Fax and Email Processing

You can use myAgent to receive email and fax and to assign them to specific categories (orders, complaints, service, etc.).

When processing fax and email, you can

• View the sender history in Caller History.

All previous fax and email from the same sender are displayed with the **Date / Time** and **Subject**.

• Perform a wrapup:

During the wrapup, you can assign the received fax and email to specific categories (orders, complaints, service, etc.). The assignment is made during the wrapup period by selecting a wrapup reason. An agent with the Supervisor or Administrator authorization level can define the wrapup reasons intended for a queue in the WBM and organize them into groups. When doing so, he or she also defines whether the specification of a wrapup reason is mandatory. You can specify multiple wrapup reasons for received fax and email. By evaluating the wrapup reasons, agents with the Supervisor or Administrator authorization level, for example, track the success of a promotion.

• Flag a fax or email for follow-up.

You can set a time after which the fax or the email will be delivered to you again.

The primary aids for processing fax and email are **Live Calls**, **Calls List** panels, the **Inbound Fax** and **Received Email** screen pops and the **Live Calls**.

#### Screen Pop for Fax

When an inbound fax reaches an agent, the **Inbound Fax** screen pop opens automatically for that agent, provided an agent with the Supervisor or Administrator authorization level has configured this feature in the WBM. The **Inbound Fax** screen pop contains the following items for processing fax:

• Information on the fax:

**Queue**, **Phone number** of sender (if transmitted), **Date / Time**, **CC** (additional recipients of the fax, if any) and **Subject**.

- Wrapup button
- Dial button
- Reschedule button
- Answer
- Reply
- History

The contents of the fax is displayed on the screen as a PDF or TIFF file. Your administrator can configure whether the fax message is stored as a PDF or a TIFF file on a is stored basis.

#### Screen Pops for Email

When an inbound call reaches an agent, the **Received Email** screen pop opens automatically for that agent, provided an agent with the Supervisor or Administrator authorization level has configured this feature in the WBM. The **Received Email** screen pop contains the following items for processing email:

• Information on the email:

**Queue**, **From** (email address of the sender), **Date / Time**, **CC** (additional recipients of the email, if any) and **Subject**.

- Email text
- Attachments
- Wrapup button
- **Dial** button
- Reschedule button
- Answer
- Reply
- History

## 6.4.1 Viewing a Fax

#### Prerequisites

#### Step by Step

- 1) Click on Accept and start working on this call in the screen pop of the fax message.
- 2) Click on the Fax Message tab.

The contents of the fax message are displayed.

## 6.4.2 Accepting an Email

#### Step by Step

Click on **Accept and start working on this call** in the in the screen pop of the email message.

### 6.4.3 Replying to a Fax

#### Prerequisites

You have accepted the fax, but not finished processing it as yet.

#### Step by Step

- 1) Click on the **Reply** tab in the screen pop of the fax message.
- 2) Search for the desired contacts in the **Recipients** field and click **OK**.
- **3)** If available, select a cover page from the **Cover Page** drop-down list.
- 4) Press Send.
  - You receive a confirmation message Your fax has been spooled.

## 6.4.4 Replying to an Email

#### Step by Step

Click on the **Reply** tab in the screen pop of the email.

## 6.4.5 Completing a Fax

#### Prerequisites

You have finished processing the fax.

#### Step by Step

1) Select the check box **This call has been completed** in the screen pop of the fax message.

- 2) Select a wrapup reason from the drop-down list in the Wrapup code tab.
- 3) Click Close.

## 6.4.6 Completing an Email

#### Prerequisites

You have finished processing the email.

#### Step by Step

1) Select the check box **This email is completed** in the screen pop of the email.

2) Click Close.

## 6.4.7 Scheduling a Fax for Follow-Up

#### Prerequisites

You have accepted the fax, but not finished processing it as yet.

#### Step by Step

- 1) Click on **Reschedule this call for a later time** in the screen pop of the fax message.
- 2) Check the Reschedule for another time check box in the Complete or Reschedule Call pop up window.
- 3) Select date, time, queue and agent to handle the fax message. If you are going to handle the fax message, click on Assign to me.
  4) Click OK.

## 6.4.8 Scheduling an Email for Follow-Up

#### Prerequisites

You have accepted the email, but not finished processing it as yet.

#### Step by Step

- 1) Click on **Reschedule** in the screen pop of the email.
- 2) Select Date and Time.
- 3) Click OK.
- 4) Click Close.

## 6.4.9 Displaying the History of the Current Fax Sender

#### Step by Step

Click on the **Caller History** tab in the screen pop of the fax message.

## **6.4.10** Displaying the History of the Current Email Sender

#### Step by Step

Click on the **Caller History** tab in the screen pop of the email.

## 6.4.11 Specifying a Wrapup Reason for a Fax

#### Prerequisites

Simple or multiple wrapup has been enabled for the relevant queue.

#### Step by Step

1) Click on **Wrapup code** in the in the screen pop of the fax message.

2) Select one of the following options:

| If                                                   | Then                                                                              |
|------------------------------------------------------|-----------------------------------------------------------------------------------|
| Simple wrapup is enabled for the relevant queue.     | Select the check box for the desired wrap up reason.                              |
| Multiple wrapup has been<br>enabled for the relevant | Click on the desired group of wrapup reasons.                                     |
| queue.                                               | Select the check box(es) for the desired wrapup reason(s).                        |
|                                                      | If you want specify a wrapup<br>reason of another group, repeat<br>the two steps. |

3) Click Close.

## 6.4.12 Specifying a Wrapup Reason for an Email

#### Prerequisites

Simple wrapup or multiple wrapup has been enabled for the relevant queue.

#### Step by Step

1) Click on **Wrapup code** in the in the screen pop of the email.

**2)** Select one of the following options:

| If                                                   | Then                                                       |
|------------------------------------------------------|------------------------------------------------------------|
| Simple wrapup is enabled for the relevant queue.     | Select the check box for the desired wrap up reason.       |
| Multiple wrapup has been<br>enabled for the relevant | Click on the desired group of wrapup reasons.              |
| queue.                                               | Select the check box(es) for the desired wrapup reason(s). |

| If | Then                                                                        |
|----|-----------------------------------------------------------------------------|
|    | If you want specify a wrapup reason of another group, repeat the two steps. |

3) Click Close.

## 6.4.13 Forwarding a Fax to a Queue

Step by Step

1) Click Forward this call to another queue.

2) Select a queue from the drop-down list.

## 6.4.14 Sending an Email on behalf of Queue

#### Prerequisites

A **Return Email Address** must be entered in the queue setup.

#### Step by Step

1) Click on **Agents** in the main window of myAgent.

2) Right-click on the queue in myAgent and click on Send Email. The system will pop up a new email ready to be completed and sent by the agent.

## 6.5 Work Time

The work time enables you to finish any administrative tasks that may be required after completing a call or reading a fax or email before you receive the next call, fax or email.

On ending a call (fax or email) and closing the associated screen pop, you are automatically in the default work time. After this time period expires, you automatically return to the logged in state. You can optionally extend the work time, more than once if needed. In order to be available for new calls, fax and email again, you must first terminate the ongoing work time or wait for it to expire.

The maximum supported work time is 999 seconds.

## 6.5.1 Extending Work Time

#### Step by Step

Click on **Work Time** in the sidebar.

**NOTICE:** If required, you can repeat this step as many times as needed, to obtain additional work time.

The work time set for you in this queue is increased.

## 6.5.2 Ending Work Time

#### Step by Step

Click on **Receive Calls** in the sidebar.

## 6.6 Break

On starting a break, you specify the type and scheduled duration of your break. In order to be available for calls, fax and email again, you must end the current break.

**Break** is not displayed by default in the sidebar. It has to be configured by an agent with the Supervisor or Administrator authorization level, via the VSAdmin in WBM.

The available types of breaks and break duration are also configured by an agent with the Supervisor or Administrator authorization level, via the VSAdmin in WBM. The maximum supported break duration is 90 minutes.

### 6.6.1 Starting a Break

#### Step by Step

1) Click on **Break** in the sidebar.

The **Select break type** pop up window appears.

- Click on the down arrow and select the desired type of break from the list.
- 3) Enter the desired duration of the break in the **minute(s)** field.
- 4) Click on OK.

## 6.6.2 Ending a Break

#### Step by Step

Click on **Receive Calls** in the sidebar.

## 6.7 Agent Callback

Agent callback enables a caller in the queue to leave a voicemail (callback request) for agents. The voicemail retains the position of the original caller in the queue. As soon as an appropriate agent becomes free, that agent receives a call, hears the voicemail left by the caller, and can then call back that caller.

If the agent reaches the caller, he or she can flag the callback as completed. If the caller cannot be reached, the agent can schedule a timed reminder for the callback to be repeated. At the time of execution, it is placed back in the associated queue.

In order for an agent to receive callbacks, this feature must be enabled in his or her agent assignment.

If a preferred agent has been set for a caller, an attempt is first made to route the callback requests of that caller to the preferred agent. If the preferred agent is not available, the callback request is forwarded to any available agent.

## 6.7.1 Making a Callback

#### Prerequisites

You have accepted the callback call and listened to the message of the caller.

#### Step by Step

Click on **Dial**, followed by **Dial**.

## 6.7.2 Closing a Callback

#### Prerequisites

You have made a callback call and reached the caller.

#### Step by Step

- 1) Click on **~ Hang Up** in the screen pop of the incoming myAgent call.
- 2) If relevant, enter a wrapup reason; see Specifying a Wrapup Reason on page 27.
- 3) Click on Close in the screen pop of the incoming myAgent call.

## 6.7.3 Rescheduling a Callback

#### Prerequisites

You have called back the caller, but not yet reached him or her.

#### Step by Step

1) Click on Hang Up in the screen pop of the incoming myAgent call.

#### 2) Click Reschedule.

3) Select the desired **Date** and the desired **Time** and click on **OK**.4) Click **Close**.

## 6.8 Call Functions

You can use myAgent to make calls, place calls on hold or transfer calls.

You can usually perform call functions in the myAgent Inbound Call screen pop as well as the Dial / Search field of the myAgent main window.

#### **Placing a Call on Hold**

The party placed on hold hears music on hold or an announcement until you resume the call.

#### Transferring a Call

You can configure the following methods for transferring a call to an agent, a queue or a subscriber:

• Blind transfer (also called an unscreened transfer):

You can transfer the call without an answer from the subscriber at the destination of the transfer.

- Supervised transfer (consultation transfer):
  - The pop up: Does the other party wish to accept this call? is displayed.
  - If the subscriber answers the call and agrees to transfer the call, click on **Yes**.
  - Else, click on No. The call transfer is cancelled and you continue the call.

#### Transferring a Call to a Queue or Agent

The agent who answers the call can read and edit the information for the current caller, and can also perform the wrapup.

#### Picking up a Call

It is possible to pick up a call that is signaled at another agent. For example, if agents leave their desk without changing their status (Break, etc.).

#### **Related concepts**

User Interface Elements on page 11 Call Processing on page 24 Calls List on page 41

## 6.8.1 Initiating a Call

#### Step by Step

In the **Dial / Search** field of the myAgent main window do one of the following:

- Enter the phone number in dialable or canonical format; then press Enter or click on **C** Dial in an entry of the search result list.
- Enter the first few letters of a name (at least 3 characters). All names starting with the entered letters are displayed in a search result list. Click on **C** Dial on the desired entry.

If you want to show all results press Enter; then select the desired entry in the hit list and do one of the following:

- In the context menu click on the desired station number.
- Click on C Dial.

#### **Related concepts**

Call Number Formats on page 116

## 6.8.2 Making a Call from Calls List

#### Prerequisites

The **Calls list** panel is open; see Opening or Closing the Calls List Panel on page 42.

#### Step by Step

- 1) Click on the desired call in the Calls list.
- **2)** Click on **Dial** in the context menu of this call and select the desired phone number.

#### **Related tasks**

Opening or Closing the Calls List Panel on page 42

## 6.8.3 Making a Call from the Internal Directory

#### Prerequisites

The Internal Directory panel is open; see Opening or Closing the Attendant Buttons Panel on page 76.

#### Step by Step

- 1) Click on Internal Directory in the sidebar.
- 2) Select one of the following options:
  - Select the relevant directory entry and click on **C** Dial.
  - Click in the context menu of the relevant directory entry and select the desired station number.
# 6.8.4 Making a Call with an Attendant Button

#### Prerequisites

The Attendant Buttons panel is open; see Opening or Closing the Internal Directory Panel on page 68.

#### Step by Step

Click on the relevant Attendant button.

#### **Related concepts**

Attendant Buttons on page 76

### 6.8.5 Placing a Call on Hold

#### Step by Step

1) Select one of the following options:

- Click on **II Hold** in the screen pop of the incoming myAgent call.
- Click on **II Hold** in the tray pop of the incoming myAgent call.

2) When you want to resume the call, you have the following options:

- Click on ► **Reconnect** in the screen pop of the incoming myAgent call.
- Click on Reconnect in the tray pop of the incoming myAgent call.

### 6.8.6 Transferring a Call to an Agent

#### Prerequisites

You have accepted a call.

#### Step by Step

1) Select one of the following options:

- Click on Transfer in the screen pop of the incoming myAgent call.
- Click on **H Transfer** in the tray pop of the incoming myAgent call.
- 2) Select or clear the Display available users only. check box.

**3)** Select one of the following options:

- Selected the desired agent and click on **Transfer**.
- Enter the number of the desired agent in the **Destination** field and click on **Transfer**.
- 4) If you receive a screen pop with the prompt: Does the other party wish to accept this call?, click on Yes.
- 5) Click on Close.

The agent who answers the call can read and edit the information for the current caller, and can also perform the wrapup.

### 6.8.7 Forwarding a Call to a Queue

#### Prerequisites

You have accepted a call.

#### Step by Step

1) Select one of the following options:

- Click on Source Forward this call to another queue in the screen pop of the incoming myAgent call.
- Click on <sup>>></sup> Forward this call to another queue in the tray pop of the incoming myAgent call.
- 2) Click on the desired queue from the list to transfer the call.
- **3)** If you receive a screen pop with the prompt: Does the other party wish to accept this call?, click on **Yes**.
- 4) Click on Close.

The agent who answers the call can read and edit the information for the current caller, and can also perform the wrapup.

### 6.8.8 Transferring a Call with an Attendant Button

#### Prerequisites

You have accepted a call.

The Attendant Buttons panel is open; see Opening or Closing the Attendant Buttons Panel on page 76.

#### Step by Step

1) Click on the Attendant button of the desired subscriber.

2) If you receive a screen pop with the prompt: Does the other party wish to accept this call?, click on Yes.

#### INFO:

After the transfer, the call is no longer treated as a contact center call.

#### **Related concepts**

Attendant Buttons on page 76

### 6.8.9 Picking up a Call for an Agent

#### Prerequisites

The **Internal directory** panel is open; see Opening or Closing the Internal Directory Panel on page 68

#### Step by Step

- 1) On Internal Directory panel click on <sup>(1)</sup> and select the Display only agents check box.
- Click on Call Pickup in the context menu of the agent for whom the call is signaled.

After taking the call, you can read and edit the information for the current caller and also perform the wrap-up.

### 6.8.10 Picking up a Call with an Attendant Button

#### Prerequisites

The Attendant Buttons panel is open; see Opening or Closing the Attendant Buttons Panel on page 76.

The call is signaled at an agent for whom you have assigned an Attendant button.

#### Step by Step

Click on **Call Pickup** in the context menu of the Attendant button.

After taking the call, you can read and edit the information for the current caller and also perform the wrap-up.

#### **Related concepts**

Attendant Buttons on page 76

### 6.8.11 Recording a Call

#### Prerequisites

Live recording is enabled in the communication system and you have accepted a call.

During the recording, an alert tone (beep) is played and repeated at regular intervals. If the communication system is configured for France, for example, the parties receive an announcement at the start of the recording to indicate that the call is being recorded. On completion of the recording, it is added to the caller list of the recording agent.

#### Step by Step

1) Select one of the following options:

- Click on Click to start recording your active call. in the screen pop of the incoming myAgent call.
- Click on 
   Record in the tray pop of the incoming myAgent call.
- 2) If you want to stop the recording before the call ends, select one of the following options:
  - Click on Click to start recording your active call. in the screen pop of the incoming myAgent call.
  - Click on Stop Rec. in the tray pop of the incoming myAgent call.

#### **Related tasks**

Listening to a Caller's Recording on page 45

### 6.8.12 Requesting Assistance from Supervisors or Administrators

#### Prerequisites

You have accepted a call.

During a call, you can request assistance from an agent with the Supervisor or Administrator authorization level. When doing so, you can specify the reason and the type of assistance you require: Instant Messaging, Call Supervision or Override. You can indicate the urgency of your request to the Supervisor or Administrator by selecting the desired response time.

#### Step by Step

1) Click on **Assistance** in the sidebar or in the screen pop of the incoming myAgent call.

The **Assistance** pop up window appears.

- 2) Click on the underlined text in the top right corner of the **Assistance** window, and select one of the available options:
  - a) If you want assistance through instant messaging by an agent with Supervisor or Administrator authorization level, select **Text Assistance Requested**.
  - b) If you want assistance through an override by an agent with Supervisor or Administrator authorization level, select Call Intrusion Requested (default).
  - c) If you want assistance through call supervision by an agent with Supervisor or Administrator authorization level, select Call Monitoring Requested.

**3)** Enter your reason for the request in the **Request Information** field and then click on **Request**.

**NOTICE:** If you want to terminate your request for assistance prematurely, click on **Stop** and close the **Assistance** window.

If your request for assistance is not accepted within the selected time period, you can initiate a new request by clicking on **Request**.

**4)** After you have received the message ... is assisting you with your call, you can exchange further instant messages with the Supervisor or Administrator by entering your instant message in the bottom field of the window and pressing Enter.

### 6.9 Calls List

The calls list shows details on the previous calls, fax and email. If desired, you can filter these calls by time period, queue, agent and other criteria. it is also possible to group the entries by type, date, queue and agent, for example. You can search the calls list by first name, last name and company name.

For each call, fax and email, the calls list contains the following information:

| Symbol   | Type of call  |
|----------|---------------|
| ي.       | Inbound call  |
| <b>V</b> | Callback      |
|          | Recorded call |
| ð        | Fax           |
|          | Email         |

• Type of call (symbol)

Call ID

Starts with 1 and is incremented by 1 for each new call, fax and email.

- Start Date
- Start Time
- Queue
- Agent / State (call number of agent / status of call, fax or email, e.g., abandoned call)
- Q-Time
- Talk
- Alert
- CLI

- Title of the caller or sender
- Last Name of the caller or sender
- First Name of the caller or sender
- Company of the caller or sender
- Customer ID
- Call Complete
- Scheduled

For each call in the Calls List, there is also a Caller History with the following information on the previous calls of the same caller:

- Type of call (symbol)
- Call ID
- The Phone Number of the caller
- Date / Time
- Queue
- Agent / State (call number of agent / status of call, fax or email, e.g., abandoned call)

For each fax and email in the calls list, there is also a call history with the following information on the previous fax and email of the same sender:

- Type of call (symbol)
- Date / Time
- Subject

#### **Related concepts**

Call Functions on page 35

### 6.9.1 Opening or Closing the Calls List Panel

Details on the answered calls, received fax and email, and abandoned calls and email are displayed in the **Calls list** panel.

#### Step by Step

- **1)** To open the **Calls list** panel, click on **Calls list** in the sidebar. The panel opens in a pop up window.
- 2) To close the Calls list panel:
  - a) If the panel is open in the main window of myAgent, click on **Calls list** in the sidebar.
  - b) If the panel is open in a separate window, click  $\boldsymbol{x}$  in its top right corner.

#### **Related tasks**

Making a Call from Calls List on page 36 Pop Out a Panel on page 90 Swapping Panels on page 91 Zoom In or Zoom Out on a Panel on page 92

# 6.9.2 Filtering Calls List

#### Prerequisites

The **Calls list** panel is open; see Opening or Closing the Calls List Panel on page 42.

#### Step by Step

- 1) On the **Calls list** panel click on (1) to select on of the following options: **Today**, **Yesterday**, **This week**, **This month**, **This year**.
- 2) Select the desired time period in the Start Date, Start Time, End Date and End Time drop-down lists.
- **3)** Select the desired queue in the queue drop-down list.
- 4) Select the desired agent in the agents drop-down list.
- 5) Select one of the following options for inbound calls by clicking on\$\overline\$:
  - If you want to display your inbound calls, enable the **Inbound Call** slider.
  - If you do not want to display your inbound calls, move the **Inbound Call** slider.
- 6) Select one of the following options for email by clicking on **Q**:
  - If you want to display email, enable the **Email Calls** slider.
  - If you do not want to display any email, disable the **Email Calls** slider.
- 7) Select one of the following options for callback fax by clicking on<sup>(1)</sup>
  - If you want to display fax, enable the **Fax Calls** slider.
  - If you do not want to display fax, disable the **Fax Calls** slider.
- 8) Select one of the following options for callback calls by clicking on\$\$\overline\$:
  - If you want to display your callback calls, enable the **Callback Call** slider.
  - If you do not want to display your callback calls, disable the **Callback Call** slider.
- 9) Select one of the following options for completed calls by clicking on \$\$:
  - If you want to display your completed calls, enable the **Completed** slider.
  - If you do not want to display your completed calls, disable the **Completed** slider.
- 10) Select one of the following options for incomplete calls by clicking on \$\$:
  - If you want to display your incomplete calls, enable the **Incomplete** slider.
  - If you do not want to display your incomplete calls, disable the **Incomplete** slider.

- 11) Select one of the following options for scheduled calls by clicking on \$\$:
  - If you want to display only scheduled calls, enable the **Scheduled Calls Only** slider.
  - If you do not want to display scheduled calls, disable the **Scheduled Calls Only** slider.
- **12)** If you want to sort the calls list in alphanumeric ascending order, click on the title of the corresponding column. Click again to sort in descending order.
- **13)** If you want to group the calls, click on the **Group By** drop-down list and select whether the entries should be grouped, and if so, by which criterion.

If you don't select at least one of the **Inbound Call, Email Calls, Fax Calls, Callback Call, Completed, Incomplete** and **Scheduled Calls Only** check boxes, then no call will be displayed.

# 6.9.3 Displaying the History of a Caller

#### Prerequisites

The **Calls list** panel is open; see Opening or Closing the Calls List Panel on page 42.

#### Step by Step

1) Double-click on the desired call in the calls list.

2) Click on Caller History in the screen pop.

### 6.9.4 Displaying the History of a Fax Sender

#### Prerequisites

The **Calls list** panel is open; see Opening or Closing the Calls List Panel on page 42.

#### Step by Step

Double-click on the desired fax in the calls list.
 Click on Caller History in the screen pop.

### 6.9.5 Displaying the History of an Email Sender

#### Prerequisites

The **Calls list** panel is open; see Opening or Closing the Calls List Panel on page 42.

#### Step by Step

- 1) Double-click on the desired email in the calls list.
- 2) Click on Caller History in the screen pop.

### 6.9.6 Listening to a Caller's Recording

#### Prerequisites

The **Calls list** panel is open; see Opening or Closing the Calls List Panel on page 42.

#### Step by Step

1) Click on the desired call in the **Calls List**. Calls with recordings have the **Record** symbol.

2) Click on Play in the context menu of this call. The recording is played through the default application of your system.

#### Related tasks

Recording a Call on page 39 Recording Calls as a Supervisor or Administrator on page 59

### 6.10 Caller History

In the pop up of an incoming call, the **Caller History** tab displays the history of the caller.

In caller history each entry represents a call. Each entry line displays the queue that the call first enters, the agent that answered this call and the start/end date that the call was handled by this agent from this queue.

If a call entry has multiple segments, meaning that the call was transferred between agents, it has the drop-down arrow next to it. You can click on this arrow to view all segments for this call.

In a call entry with segments, each segment displays the queue that the call enters, the agent handling this call and the start/end date that the call was handled by this agent from this queue.

In the example below, call entry with **Call ID 275** was handled by two agents, thus it has two segments.

The first segment:

- Call ID 275
- Caller 603
- Start date and time 30/5/2023 at 3:30:12 a.m.
- Agent that ended the call 602
- Queue test641

The second segment:

- Start date and time 3:30:12 a.m.
- End date and time 3:30:47 a.m.
- Agent that initially answered the call s601 netw\_1
- Queue test640

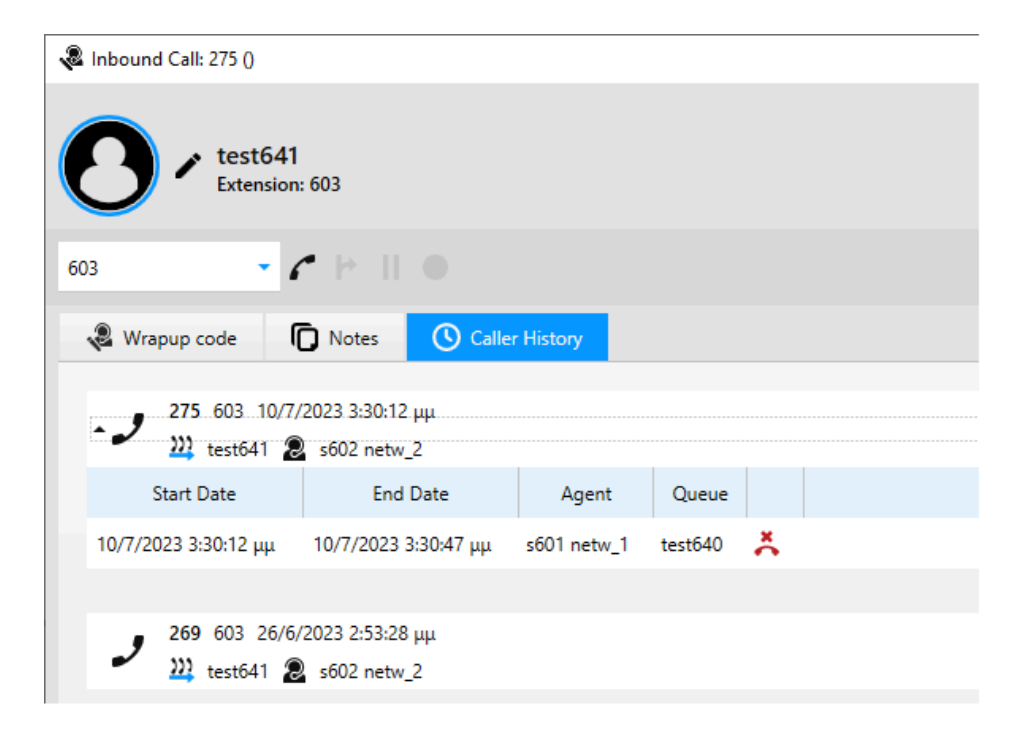

# 6.11 Wallboard (Queue Details)

Statistical information on queues are presented in the **Wallboard**.

#### Wallboard

The wallboard contains call, fax and email statistics for the current day in tabular form.

As an agent with the Agent authorization level, you can see every queue to which you are currently assigned. As an agent with the authorization level of a Supervisor or Administrator, you can see all queues as well as their total values. The following values are displayed:

- Queue
- Calls Queuing

Number of calls, fax and email.

• Agents Logged In

Number of logged in agents.

Longest Call Queuing

Duration of ongoing wait time in seconds for the oldest call, fax or email.

Longest Time in Idle State(s)

Duration of time passed in seconds since receiving the last call, fax or email.

• Calls Answered Today

Total of answered calls and received fax and email today.

#### • Calls Abandoned Today

Total of abandoned calls and email today.

• Total Calls

Total of answered calls, received fax and email, and abandoned calls and email (not including the currently queued calls, fax and email).

### 6.11.1 Displaying the Wallboard Panel

#### Step by Step

1) Click on **Wallboard** in the sidebar if the wallboard panel is not open.

If required, click on the **\*\*\*** to show this button.

- 2) Open the panel's toolbar. see Opening a Panel's Options Menu on page 92.
- 3) Click on Coptions.
- 4) Select Wallboard from the drop-down list.

#### **Related tasks**

Pop Out a Panel on page 90 Swapping Panels on page 91 Zoom In or Zoom Out on a Panel on page 92

### 6.12 Grade of Service

The **Grade of Service** shows a bar diagram in real time with statistical information on the quality of switching in the queues for the current 24-hour period.

As an agent with the authorization level of an agent, you can see every queue to which you are currently assigned. As an agent with the authorization level of a Supervisor or Administrator, you can see all queues.

Agents with the Supervisor or Administrator authorization level can specify target values in the WBM for quality of switching in the queue. Quality assessments can then be made by comparing these target values with the actual waiting times for callers in the queue.

### 6.12.1 Displaying the Grade of Service Graph

#### Step by Step

1) Click on **Wallboard** in the sidebar if the wallboard panel is not open.

If required, click on the **\*\*\*** to show this button.

 Open the panel's toolbar. see Opening a Panel's Options Menu on page 92.

#### 3) Click on **Options**.

4) Select Grade Of Service from the drop-down list.

#### Related tasks

Pop Out a Panel on page 90 Swapping Panels on page 91 Zoom In or Zoom Out on a Panel on page 92

### 6.13 Average Times

The **Average Times** graph shows a bar diagram in real time with statistical information on waiting periods in queues and talk times for the current 24-hour period.

As an agent with the authorization level of an agent, you can see every queue to which you are currently assigned. As an agent with the authorization level of a Supervisor or Administrator, you can see all queues. The following values are displayed:

• Average time in queue (seconds)

Updated on completion of every new inbound call and every new inbound fax and email received.

• Average talk time (seconds)

Updated on completion of every new inbound call and every new inbound fax and email received.

### 6.13.1 Displaying the Average Times Graph

#### Step by Step

1) Click on **Wallboard** in the sidebar if the wallboard panel is not open.

If required, click on the **\*\*\*** to show this button.

**2)** Open the panel's toolbar. see Opening a Panel's Options Menu on page 92.

3) Click on Coptions.

4) Select Average Times from the drop-down list.

#### **Related tasks**

Pop Out a Panel on page 90 Swapping Panels on page 91 Zoom In or Zoom Out on a Panel on page 92

# **7** Functions for Supervisors or Administrators

An agent with the authorization level of a Supervisor or Administrator has elevated privileges. Besides the usual functions available to the agent authorization level, supervisors and administrators can access additional functions in myAgent. For example, one or more agents can be assigned to queues, removed from queues and also moved between queues. The agent assignment (binding) can be used to define the properties of an agent within a queue.

### 7.1 Visual Wallboard

The Visual Wallboard is only accessible to agents with the authorization level of a Supervisor or Administrator.

It displays the following options:

For each queue:

- Active Calls
- Total Calls
- Available Agents
- Total Agents
- Grade of Service (percentage based)
- Answered / Abandoned Calls (percentage based)
- Time / Rotation interval

For each agent:

- Agent State
- Average Talk Time
- Average Alert Time
- Total

### 7.1.1 Displaying the Visual Wallboard Panel

#### Step by Step

1) Click on **Wallboard** in the sidebar if the Wallboard panel is not open.

If required, click on the 👐 to show this button.

- Open the panel's toolbar. see Opening a Panel's Options Menu on page 92.
- 3) Click on **Options**.
- 4) Select Visual Wallboard from the drop-down list.

# 7.1.2 Configuring the Visual Wallboard

The **Visual Wallboard** can be configured to rotate at specific intervals, between available queues and in total.

#### Step by Step

- **1)** Open the panel's toolbar. see Opening a Panel's Options Menu on page 92.
- 2) Hover over Visual Wallboard to display the options menu.
- **3)** Under **Display Queues** select or unselect a queue to show or hide regarding that queue.
- **4)** Select or unselect **Display Total** to show or hide information regarding all queues (total).
- 5) Set a value between 5 and 180 seconds in the input field of the Rotate Every [] Seconds option.

### 7.2 Agent Assignment (Binding)

The agent assignment (binding) defines the properties of an agent within a queue.

#### Agent Assignment (Binding)

An agent with the authorization level of a Supervisor or Administrator can assign agents to one or more queues, remove agents from queues or move agents between queues. In addition, he or she can define the following properties of agent assignments:

#### • Primary Agent or Overflow Agent

Calls, fax and email are distributed uniformly to primary agents An overflow agent, by contrast, receives a call, fax or email only when a specified number or specified waiting time for them is exceeded.

#### • Enable agent callback

Agent callback enables a caller in the queue to leave a voicemail for agents. As soon as an appropriate agent becomes free, that agent receives a call, hears the voicemail left by the caller, and can then call back that caller.

#### • Skill Level

Skill levels control the distribution of calls, fax and email to agents. Agents with higher skill levels are given precedence in the distribution. In cases where all agents have the same skill level, the longest idle agent receives the next call, fax or email.

#### • Work time

Duration of the default work time in seconds. The work time enables agents to finish any administrative tasks that may be required after completing a call or reading a fax or email before they receive the next call, fax or email.

#### • Overflow after calls in queue

Calls, fax and email that exceed this maximum number are received by an overflow agent.

#### • Overflow after seconds in queue

Calls, fax and email that exceed this waiting period are received by an overflow agent.

The **Agent Binding List** area shows which agents are assigned to which queues. You can optionally select whether these assignments should be displayed for all queues or for certain queues only.

#### **Agent Status**

In the **Agent Binding List** area, the symbol for an agent provides information on his or her status.

| Symbol  | Status                                                                                                    | Available<br>for calls,<br>fax and<br>email |
|---------|----------------------------------------------------------------------------------------------------|---------------------------------------------|
| 2       | Logged in, primary agent<br>The agent is logged into the queues and is<br>a primary agent in this queue. Such agents<br>can select and log in from any free phone to<br>accept Contact Center calls.    | Х                                           |
| 2       | Logged in, overflow agent<br>The agent is logged into the queues and is<br>an overflow agent in this queue. Such agents<br>can select and log in from any free phone to<br>accept Contact Center calls. | Х                                           |
| 2       | Logged out, primary agent<br>The agent is not logged into the queues. In<br>order to be available for calls, fax and email,<br>he or she must first log into the queues.                                | -                                           |
| X       | Logged out, overflow agent<br>The agent is not logged into the queues. In<br>order to be available for calls, fax and email,<br>he or she must first log into the queues.                               | -                                           |
| Ð       | Inbound call (before the phone rings)                                                                                                    | -                                           |
| <b></b> | Phone is ringing                                                                                                    | -                                           |
| 6       | Agent is calling                                                                                                    | _                                           |
| 6       | Agent is on the phone                                                                                                    | -                                           |

| Symbol | Status                                                                                                    | Available<br>for calls,<br>fax and<br>email |
|--------|----------------------------------------------------------------------------------------------------|---------------------------------------------|
|        | Post-processing after a call, fax or email                                                                                                    | _                                           |
|        | After completing a call or reading a fax or<br>email, the agent still has the associated<br>screen pop open. In order to be available for<br>calls, fax and email again, the agent must<br>close the screen pop.                                                                                                    |                                             |
|        | Overdue after call, fax or email                                                                                                    | -                                           |
| ~      | After completing a call or reading a fax or<br>email, the agent has left the associated<br>screen pop open for too long. In order to<br>be available for calls, fax and email again,<br>the agent must close the screen pop. The<br>overdue time starts after the agent has<br>closed the Pop Up and the screenpop time is<br>expired.                                                                                                    |                                             |
| Э      | Work time, with indication or remaining time (in seconds)                                                                                                    | _                                           |
|        | On ending a call (fax or email) and closing<br>the associated screen pop, the agent is<br>automatically in the default work time. On<br>completion of the work time, the agent is<br>automatically in placed the available state.<br>The agent can optionally extend the work<br>time, more than once if needed. In order to<br>be available for new calls, fax and email, he<br>or she must first terminate the ongoing work<br>time or wait for it to expire. |                                             |
| C      | On a break, with indication of time of return                                                                                                    | -                                           |
|        | The agent specifies the type and scheduled<br>duration at the start of the break. In order to<br>be available for calls fax and email again, he<br>or she must end the current break.                                                                                                    |                                             |
| C      | Overdue after break                                                                                                    | _                                           |
|        | The agent has not completed his or her<br>break although the scheduled break time<br>has expired. In order to be available for calls<br>fax and email again, he or she must end the<br>current break.                                                                                                    |                                             |

| Symbol | Status                                                                                                    | Available<br>for calls,<br>fax and<br>email |
|--------|----------------------------------------------------------------------------------------------------|---------------------------------------------|
| ×      | Not for permanently available agents:<br>Missed call, fax or email                                                                                                    | -                                           |
|        | The agent has not accepted a call, fax or<br>email. The <b>Missed Call</b> screen pop appears<br>with the message: You have missed a<br>call. To continue receiving calls,<br>click the button below. In order to be<br>available for calls, fax and email again, the<br>agent must click on <b>Receive Calls</b> screen<br>pop. |                                             |

An agent with the Supervisor or Administrator authorization level can change the status of an agent. This requires the relevant agent to have already started myAgent.

For example, if an agent has not accepted a call, fax or email, he or she is assigned the not available status. Agents with the authorization level of a Supervisor or Administrator can change this status to make the agent available again for calls, fax and email.

In addition, an agent can be logged into a queue or logged out of it.

**NOTICE:** Whenever a logged in agent changes his or her presence status in myPortal for Desktop, myPortal for Outlook, and myPortal @Work, that agent is automatically logged out from the queue.

# 7.2.1 Assigning Agents to a Queue

#### Prerequisites

You are an agent with the authorization level of a Supervisor or Administrator.

#### Step by Step

**1)** Select one of the following options for selecting the agent:

• If you want to select the agent via the internal directory, proceed as follows:

Click on Internal directory in the sidebar.

Click on **O** in the **Internal directory** pop up window that appears.

Select the **Display only agents** check box.

Drag the relevant agent from the internal directory to the desired queue in the **Agent Binding List**.

• If you want to select the agent via the Attendant buttons, proceed as follows:

Click on Attendant Buttons in the sidebar.

Drag the relevant agent from the appropriate Attendant button to the desired queue in the **Agent Binding List**.

The **Agent Queue Binding** pop up window for this agent appears. **2)** Select one of the following options:

- If the agent is to receive calls, fax and email without regard to the load on the queue, select **Primary Agent** in the **Type** drop-down list.
- If the agent is to receive calls, fax and email only when the queue overflows, select **Overflow Agent** in the **Type** drop-down list.

**3)** Select one of the following options:

- If the agent is to be allowed to receive callbacks, select the **Enable agent callback** check box.
- If the agent is to be prevented from receiving callbacks, clear the **Enable agent callback** check box.
- 4) Enter a percentage value for the Skill Level of the agent.

Skill levels enable you to control the distribution of calls, fax and email to agents in a queue. Agents with higher skill levels are given preference during the distribution. In cases where all agents have the same skill level, the longest idle agent receives the next call, fax or email.

- **5)** Enter the automatic work time in seconds for the agent in this queue in the **Work time** field.
- 6) If you have selected Overflow Agent:
  - a) Enter the maximum number of calls, fax and email in the Overflow after calls in queue field. Calls, fax and email that exceed this maximum number are received by an overflow agent.
  - b) Enter the time after which an incoming call, fax or email should be forwarded to an overflow agent in the **Overflow after** seconds in queue field.

7) Click on OK.

#### **Related tasks**

Editing Agent Assignments on page 55 Moving Agents between Queues on page 56 Removing Agents from Queues on page 57

### 7.2.2 Editing Agent Assignments

#### Prerequisites

You are an agent with the authorization level of a Supervisor or Administrator.

#### Step by Step

1) Select one of the following options:

• Click on the relevant agent or click on **Properties** on the context menu of the relevant agent of the appropriate queue in the **Agent Binding List** area.

The Agent Queue Binding window for this agent appears.

2) Select one of the following options:

- If the agent is to receive calls, fax and email without regard to the load on the queue, select **Primary Agent** in the **Type** dropdown list.
- If the agent is to receive calls, fax and email only when the queue overflows, select **Overflow Agent** in the **Type** drop-down list.

3) Select one of the following options:

- If the agent is to be allowed to make callbacks, select the **Enable agent callback** check box.
- If the agent is to be prevented from making callbacks, clear the **Enable agent callback** check box.
- 4) Enter a percentage value for the Skill Level of the agent.

Skill levels enable you to control the distribution of calls, fax and email to agents in a queue. Agents with higher skill levels are given preference during the distribution. In cases where all agents have the same skill level, the longest idle agent receives the next call, fax or email.

- **5)** Enter the automatic work time in seconds for the agent in this queue in the **Work time** field.
- 6) If you have selected Overflow Agent:
  - a) Enter the maximum number of calls, fax and email in the Overflow after calls in queue field. Calls, fax and email that exceed this maximum number are received by an overflow agent.
  - b) Enter the time after which an incoming call, fax or email should be forwarded to an overflow agent in the **Overflow after** seconds in queue field.

7) Click on OK.

Related tasks

Assigning Agents to a Queue on page 53

# 7.2.3 Moving Agents between Queues

#### Prerequisites

You are an agent with the authorization level of a Supervisor or Administrator.

#### Step by Step

- 1) Drag the desired agent from his/her current queue and drop him/ her to an other queue in the **Agent Binding List** area. The **Agent Queue Binding** window for this agent appears.
- 2) Select one of the following options:
  - If the agent is to receive calls, fax and email without regard to the load on the queue, select **Primary Agent** in the **Type** drop-down list.
  - If the agent is to receive calls, fax and email only when the queue overflows, select **Overflow Agent** in the **Type** drop-down list.
- 3) Select one of the following options:
  - If the agent is to be allowed to make callbacks, select the **Enable agent callback** check box.
  - If the agent is to be prevented from making callbacks, clear the **Enable agent callback** check box.
- 4) Enter a percentage value for the Skill Level of the agent.

Skill levels enable you to control the distribution of calls, fax and email to agents in a queue. Agents with higher skill levels are given preference during the distribution. In cases where all agents have the same skill level, the longest idle agent receives the next call, fax or email.

- **5)** Enter the automatic work time in seconds for the agent in this queue in the **Work time** field.
- 6) If you have selected Overflow Agent:
  - a) Enter the maximum number of calls, fax and email in the Overflow after calls in queue field. Calls, fax and email that exceed this maximum number are received by an overflow agent.
  - b) Enter the time after which an incoming call, fax or email should be forwarded to an overflow agent in the **Overflow after** seconds in queue field.
- 7) Click OK.

#### Related tasks

Assigning Agents to a Queue on page 53

### 7.2.4 Removing Agents from Queues

#### Prerequisites

You are an agent with the authorization level of a Supervisor or Administrator.

#### Step by Step

On the **Agent Binding List** area locate the relevant agent of the appropriate queue and click on **Remove** in its context menu.

#### **Related tasks**

Assigning Agents to a Queue on page 53

### 7.2.5 Changing Agent's Status

#### Prerequisites

You are an agent with the authorization level of a Supervisor or Administrator.

The agent in question has started myAgent.

#### Step by Step

On the **Agent Binding List** area locate the relevant agent of the appropriate queue and select one of the following options in the context menu:

- If you want to log in a logged out agent into a queue, click on Log Into Queues.
- If you want to log out a logged in agent from a queue, click on Log Out.
- If you want to make an unavailable agent (for example after a missed call) available again for calls, fax and email, click on **Receive Calls**.

### 7.2.6 Customizing the Display of Agent Binding List

#### Prerequisites

You are an agent with the authorization level of a Supervisor or Administrator.

#### Step by Step

Hover over Agents in the Agents Binding List area and click on
 O

- 2) Move the sliders for the queues that you want to be displayed in the **Agents Binding List** area to ON.
- **3)** Move the sliders for the queues that you do not want to be displayed in the **Agents Binding List** area to OFF.

Monitor Calls and Request Assistance

# 7.2.7 Displaying Agent Queue Binding Window

#### Step by Step

In the **Agents Binding List** hover over the agent for whom you want to see details.

The Agent Queue Binding pop window displays the following information regarding the agent:

- Name
- Queue
- Agent Type
- Callback Agent
- Skill Level
- Work Time

# 7.3 Monitor Calls and Request Assistance

You can record calls in order to monitor them, save them as WAV files or send them by email. To assist agents, you can exchange instant messages, monitor calls silently or even override a call.

#### **Recording a Call**

During the recording, an alert tone (beep) is played and repeated at regular intervals. If the communication system is configured for France, for example, the parties receive an announcement at the start of the recording to indicate that the call is being recorded. On completion of the recording, it is added to the caller list of the recording agent.

#### Call Supervision (Country Dependent)

You can listen in on a call unnoticed (Call Supervision).

In order to silently monitor a call, you must have the Call Supervision or Silent Monitoring class of service in the communication system.

#### **Overriding a Call**

You can also override a call to provide instructions to the agent without being noticed by the caller. During an intrusion, a call may be interrupted by up to two seconds.

In order to override a call, you must have the Discreet Call class of service in the communication system.

#### Position of a Call in a Queue

You can move a waiting call to the first position in the queue to allow it to reach the next available agent faster.

#### Assistance

The **Assistance** screen pop shows you a list of all agents who are currently requesting assistance. The list includes the **Reason**, **Time Remaining** for an answer, **First Name**, **Last Name** and **Company** of the caller as well as the type of assistance desired: **Text Assistance Requested** (Instant Messaging), **Override Requested** or **Call Supervision Requested**. Instant Messaging is available for every type of assistance. You can reply to a request for assistance or reject it. If you do not process a request within the response time, it is canceled. Only *one* agent with the Supervisor or Administrator authorization level can accept a request for assistance.

#### Saving and Sending Fax and Email

fax can be saved in the PDF or TIFF file format and sent by email.

email can be saved in the EML file format and sent as EML files by email.

### 7.3.1 Recording Calls as a Supervisor or Administrator

#### Prerequisites

Live recording is enabled in the communication system.

You are an agent with the authorization level of a Supervisor or Administrator.

The **Live Calls** panel is open; see How to Open or Close the Live Calls Panel.

#### Step by Step

- 1) On the Live Calls panel locate the relevant call and click on **Record** in the context menu of this call.
- 2) If you want to stop the recording before the call ends, click on **Stop Rec.** in the context menu of this call.

#### **Related tasks**

Listening to a Caller's Recording on page 45

### 7.3.2 Saving the Recording of a Call

#### Prerequisites

You are an agent with the authorization level of a Supervisor or Administrator.

The **Calls List** panel is open; see Opening or Closing the Calls List Panel on page 42.

#### Step by Step

1) On the **Calls List** panel locate the relevant call and click on **Save As** in the context menu of this call.

- **2)** Select the directory in which the file is to be stored.
- 3) Enter the desired name in the File Name field and click on Save.

### 7.3.3 Sending the Recording of a Call by Email

#### Prerequisites

You are an agent with the authorization level of a Supervisor or Administrator.

The **Calls List** panel is open; see Opening or Closing the Calls List Panel on page 42.

#### Step by Step

1) On the **Calls List** panel locate the relevant recorded call and click on **Send in Email** in the context menu of this call.

The system's default email client opens. The contact name, the phone number and the agent information are provided in the body of the email.

- 2) Enter the email address of the desired recipient(s) in the To and Cc fields.
- 3) Enter the desired text in the **Subject** field.
- 4) Click on Send.

The recording of the call is sent as a WAV file in the attachment of the email.

### 7.3.4 Saving a Fax

#### Prerequisites

You are an agent with the authorization level of a Supervisor or Administrator.

The **Calls List** panel is open; see Opening or Closing the Calls List Panel on page 42.

#### Step by Step

- 1) On the **Calls List** panel locate the relevant fax message and click on **Save As** in the context menu of this fax message.
- 2) Select the directory in which the file is to be stored.
- 3) Enter the desired name in the File Name field and click on Save.

### 7.3.5 Sending a Fax by Email

#### Prerequisites

You are an agent with the authorization level of a Supervisor or Administrator.

The **Calls List** panel is open; see Opening or Closing the Calls List Panel on page 42.

#### Step by Step

- 1) On the **Calls List** panel locate the relevant fax message and click on **Send in Email** in the context menu of this fax message. The system's default email client opens. The contact name, the phone number and the agent information are provided in the body of the email.
- 2) Enter the email address of the desired recipient(s) in the To and Cc fields.
- **3)** in the **Subject** field, change the preconfigured text if required. By default, the **Queue** and **Call ID** numbers are provided.
- 4) Click on Send.

The fax is sent as a PDF or TIFF files in the attachment of the email.

### 7.3.6 Saving an Email in EML Format

#### Prerequisites

You are an agent with the authorization level of a Supervisor or Administrator.

The **Calls List** panel is open; see Opening or Closing the Calls List Panel on page 42.

#### Step by Step

- 1) On the **Calls List** panel locate the relevant email message and click on **Save As** in the context menu of this email message.
- 2) Select the directory in which the file is to be stored.
- 3) Enter the desired name in the File Name field and click on Save.

### 7.3.7 Sending an Email Message by Email

#### Prerequisites

You are an agent with the authorization level of a Supervisor or Administrator.

The **Calls List** panel is open; see Opening or Closing the Calls List Panel on page 42.

#### Step by Step

1) On the **Calls List** panel locate the relevant email message and click on **Send in Email** in the context menu of this email message.

- 2) Click on Send in Email in the context menu of this email.
- 3) Enter the email address of the desired recipient in the **To** field.
- 4) Enter the desired text for Subject.
- 5) Click on Send.

The email is sent as an EML file in the attachment of the email.

# 7.3.8 Monitoring Calls (Country Dependent)

#### Prerequisites

You are an agent with the authorization level of a Supervisor or Administrator.

The **Live Calls** panel is open; see How to Open or Close the Live Calls Panel.

#### Step by Step

On the **Live Calls** panel locate the relevant call and click on **Monitor This Call** in the context menu of this call.

### 7.3.9 Overriding a Call

#### Prerequisites

You are an agent with the authorization level of a Supervisor or Administrator.

The **Live Calls** panel is open; see How to Open or Close the Live Calls Panel.

#### Step by Step

On the **Live Calls** panel locate the relevant call and click on **Intrude On Call** in the context menu of this call.

**INFO:** During an override, a call may be interrupted by up to two seconds.

### 7.3.10 Changing a Call's Queue Position

#### Prerequisites

You are an agent with the authorization level of a Supervisor or Administrator.

The **Live Calls** panel is open; see How to Open or Close the Live Calls Panel.

#### Step by Step

On the **Live Calls** panel locate the relevant call and click on **Move to Top Position** in the context menu of this call.

### 7.3.11 Accepting Assistance Requests

#### Prerequisites

You are an agent with the authorization level of a Supervisor or Administrator.

The **Q** is displayed on the right top corner of the myAgent main window.

#### Step by Step

1) Click on **Q**.

The **Assistance** pop up window appears.

- 2) Hover over the entry of an agent to display the options for configuring the request. You can either assist by replying to the request or reject it.
- If you want to reject the request, click on **Reject** and skip the remaining steps. Otherwise, skip this step and continue with step 4.
- **4)** Based on the type of the request, a different assistance icon is displayed. To assist:
  - If call intrusion is requested, click on  $\mathcal V$  to override the agent's call.
  - If text assistance is requested, click on 🖾 to exchange instant messages with the agent.
  - If call supervision is requested, click on  $\cdot \mathfrak{P}$  to listen to the agent's call.

Instant messages can also be exchanged with an agent after overriding the agent's call.

Enter your instant message in the bottom field of the window and press the Enter key.

**5)** If you want to end this assistance, click on **Stop**.

### 7.4 Monitor Queues

The status of a queue can be monitored by the number of waiting calls and the waiting time of a call.

#### Monitoring the Number of Waiting Calls, Fax and Email

In the **Agent Binding List** area, the symbol for a queue provides information on its status.

| Symbol     | Status                                                                                                    |
|------------|----------------------------------------------------------------------------------------------------|
| <u>)))</u> | Normal                                                                                                    |
| <u>515</u> | Alarm for number of waiting calls, fax and email<br>The number of waiting calls, fax and email in this<br>queue has exceeded the threshold value. For each<br>queue, an alarm threshold value for the number of<br>waiting calls can be configured in the WBM by an<br>agent with the authorization level of a Supervisor or<br>Administrator. |

#### Monitoring the Waiting Time of Calls and Email

Calls and email for which the waiting time in the queue has exceeded the alarm threshold value are displayed in the **Live Calls** in red. For each queue, an alarm threshold time value can be configured in the WBM by an agent with the authorization level of a Supervisor or Administrator.

#### Alarm Message

An agent with the authorization level of a Supervisor or Administrator can activate the following features as alerts for alarms in myAgent:

- myAgent always on top for alarms
- Alarm tone

### 7.4.1 Enabling or Disabling the Alarm Screen Pop

#### Prerequisites

You are an agent with the authorization level of a Supervisor or Administrator.

#### Step by Step

1) Click on **Setup** in the sidebar.

If required, click on the \*\*\* to show this button.

- 2) Click on Notifications.
- **3)** Select one of the following options if the number of waiting calls, fax and email in a queue has exceeded the alarm threshold value:
  - If you want myAgent to appear automatically in the foreground for alarm conditions, select the check box **Screenpop when** calls hit alarm condition.
  - If you do not want myAgent to appear automatically in the foreground for alarm conditions, clear the check box **Screenpop when calls hit alarm condition**.

4) Click on Save.

### 7.4.2 Activating or Deactivating the Warning Tone

#### Prerequisites

You are an agent with the authorization level of a Supervisor or Administrator.

#### Step by Step

1) Click on **Setup** in the sidebar.

If required, click on the **\*\*\*** to show this button.

2) Click on Notifications.

**3)** Select one of the following options if the number of waiting calls, fax and email in a queue has exceeded the alarm threshold value:

- If you want to enable the alarm tone, select the check box **Play** alarm tones when calls hit alarm conditions.
- If you want to disable the alarm tone, clear the check box **Play** alarm tones when calls hit alarm conditions.

4) Click on Save.

### 7.5 Other Features

You can delete caller notes in screen pops.

### 7.5.1 Deleting Caller Notes

#### Prerequisites

You are an agent with the authorization level of a Supervisor or Administrator.

The **Calls List**panel is open; see Opening or Closing the Calls List Panel on page 42.

#### Step by Step

- On the Calls List panel double-click on the desired call. The Inbound Call pop up window appears.
- 2) Click on **Notes** in the screen pop.
- **3)** Click on the desired item in the notes list and then click on  $\widehat{\blacksquare}$ .

# **8** Directories

Directories organize your contacts.

myAgent provides the following directories, which support the following functions:

| Symbol | Directory                                                                                                    | Make Call | Search<br>by name | Change<br>presence<br>status | Send<br>Instant<br>Message |
|--------|----------------------------------------------------------------------------------------------------|-----------|-------------------|------------------------------|----------------------------|
| i      | Internal Directory                                                                                                    | Х         | Х                 | Х                            | Х                          |
|        | Contains:                                                                                                    |           |                   |                              |                            |
|        | <ul> <li>Users, specifically internal subscribers and MULAP groups for which the display is activated in the system with their Presence status (only system telephones). When a subscriber is absent, you can see the scheduled time of return in the Return Time column, provided that subscriber has allowed his or her Presence status to be visible to you. Any info text that may have been entered by the subscriber are also displayed.</li> <li>Virtual Users, marked with the icon <sup>A</sup>.</li> <li>Groups, marked with the icon <sup>A</sup>.</li> <li>UCD Groups, which mean groups of subscribers that can be reached at a single phone number. They are marked with the icon <sup>A</sup>.</li> <li>By default, the Internal Directory shows only Users. You can filter the Internal Directory to show</li> </ul> |           |                   |                              |                            |
|        | Users, Virtual Users, Groups<br>or UCD groups by activating the<br>corresponding checkbox.<br>By activating the<br>Display only agents check box,                                                                                                    |           |                   |                              |                            |
|        | the Internal Directory shows only subscribers that are agents.                                                                                                    |           |                   |                              |                            |
| e      | External directory:<br>Contains contacts from a corporate<br>directory and must be configured<br>by an agent with the Supervisor or<br>Administrator authorization level in<br>the WBM.                                                                                                    | Х         | Х                 | _                            | _                          |

| Symbol | Directory                                                                                                    | Make Call | Search<br>by name | Change<br>presence<br>status | Send<br>Instant<br>Message |
|--------|----------------------------------------------------------------------------------------------------|-----------|-------------------|------------------------------|----------------------------|
| Ę      | External Offline Directory (LDAP):<br>Contains contacts from an offline<br>corporate directory and must<br>be configured by an agent with<br>the Supervisor or Administrator<br>authorization level in the WBM.<br>The external offline directory is only<br>used for the search. | X         | Х                 | _                            | _                          |
| -      | Speed dials:<br>Contains all system numbers, UC<br>and non UC users. Non UC users<br>include stations with no UC licenses<br>and virtual stations, like Fax,<br>AutoAttendant.                                                                                                    | X         | X                 | -                            | -                          |

**NOTICE:** Phone numbers stored in user settings and directories should be entered in canonical format in order to be reachable both from UC and device.

Access code should not be in the number.

#### Search in directories

You can choose whether to search in the internal directory and/or the external directory and/or the external offline directory (LDAP) and/or Outlook Contacts directory.

Searches in internal external directories and speed dials are faster. Hence, the search results for these directories are displayed first. The display of hits in the external off-line directory (LDAP) occurs after a short delay.

#### **Contact Details in the Internal Directory**

The List view of contacts shows the following details next to the presence status: **Extension**, **Return Time**, **Last Name**, **First Name**, **Mobile**, **Assistant**, **External 1**, **External 2**, **Home**, **Fax**, **Email Address**, **Department**, **Site**. The width of all columns is variable.

#### Sorting Contacts in the Internal Directory

You can sort the contacts of the internal directory by any column in ascending or descending alphanumeric order. The direction in which the triangle at a column header is pointing indicates the ascending or descending order.

#### Directories

Opening or Closing the Internal Directory Panel

#### Zooming in on an Entry in the Internal Directory

You can zoom in on a specific entry one character at a time in the column by which the entries are sorted. For example, you could jump to the first Last Name starting with "Sen" one letter at a time. This method can also be used in the results of a search.

#### Copying contacts into the external directory

An agent can save (copy), edit and delete the contact details of a call (**Title**, **First Name**, **Last Name** and **Company**) in the external directory via the screen pop. In this case, the caller's phone number is assigned and set as the **Business 1** phone.

#### **Related concepts**

Presence Status on page 85

### 8.1 Opening or Closing the Internal Directory Panel

Details of the internal directory contacts are displayed in the **Internal directory** panel.

#### Step by Step

 To open the Internal directory panel, click on Internal directory in the sidebar.

The panel opens in a pop up window.

- 2) To close the Internal directory panel:
  - a) If the panel is open in the main window of myAgent, click on **Internal directory** in the sidebar.
  - b) If the panel is open in a separate window, click  $\boldsymbol{x}$  in its top right corner.

#### **Related tasks**

Pop In a Panel on page 90

### 8.2 Searching in Directories

#### Step by Step

1) In the **Dial / Search** field of the myAgent main window enter a search term and press the Enter key.

The **Search** pop up window appears with a hit list of the search results.

**NOTICE:** If the search term matches a phone number in dialable or canonical format and you press the Enter key, then a call will be initiated to this phone number.

2) If necessary, click on **Options** to display the search options.

3) Select one of the following Search options:

• If you want to search for a full word, enable the **Match Full Word** check box.

**NOTICE:** When **Match Full Word** is enabled, the search term must not contain any space character.

• If you want to search for a part of a word, clear the **Match Full Word** check box.

**NOTICE:** Search terms with spaces only apply to **first name** and **surname**.

 4) Select which directories are to be included in the search by selecting or clearing the Internal Directory, Speed Dials, External Directory, External Offline Directory and Outlook Contacts check boxes as required.

All directories options are selected by default.

Searches in internal and external directories, speed dials are faster. Hence, the search results for these directories are displayed first. The display of hits in the external off-line directory (LDAP) occurs after a short delay.

- **5)** If you have selected the **Internal Directory**, you can select one or more of the following filter options:
  - Users
  - Virtual Users
  - Groups
  - UCD Groups
- **6)** If you want to perform an advanced search, click on **Advanced**, enter a search term in the appropriate fields and click **Search**.

If your search returns a result, myAgent will display a hit list. Additionally, you can limit the length of the hit list by selecting one of the **Max Hits** radio buttons: **50**, **100**, **200**, **300** or **All** 

7) To abort an ongoing search, click Stop.

### 8.3 Sorting the Internal Directory

#### Prerequisites

The **Internal directory** panel is open; see Opening or Closing the Internal Directory Panel on page 68

#### Step by Step

1) On the **Internal directory** panel click on one of the column titles of the internal directory, e.g., **Last Name**, to sort the contacts by this criterion in ascending alphanumeric order.

**2)** If you want to reverse the sort order, click again on the column header.

The internal directory is sorted based on the selection. The column used for the sorting is marked with an upwards or a downwards pointing arrow, depending or the sorting order.

# 8.4 Filtering the Internal Directory

You can filter the Internal Directory to display any of the Users, Virtual Users, Groups or UCD Groups and also to show the agents only or all the subscribers in each of them.

#### Prerequisites

The **Internal directory** panel is open; see Opening or Closing the Internal Directory Panel on page 68

#### Step by Step

- On the Internal directory panel click on <sup>O</sup> to display the directory options.
- 2) Select one or more of the following filter options:
  - Users
  - Virtual Users
  - Groups
  - UCD Groups

All the options are selected by default.

**3)** If you want to display only agents, select the **Display only agents** check box. Otherwise, clear the **Display only agents** check box.

# 9 Instant Messaging

Instant messaging allows the exchange of texts as instant messages with an internal subscriber.

Sent and received instant messages are displayed to you and your communication partner as a dialog in the **Instant Message** window.

The window **Instant Message** also shows the current status of the relevant internal subscriber.

For example, for the subscriber John Doe:

#### • John Doe is offline

The subscriber John Doe is logged out (offline). In this case, the communication system saves the instant message and displays it at the subscriber's next login.

• John Doe

The subscriber John Doe is logged in (online). The subscriber can receive and send instant messages.

#### **Related tasks**

Pop Out a Panel on page 90 Swapping Panels on page 91 Zoom In or Zoom Out on a Panel on page 92 Pop In a Panel on page 90

### 9.1 Opening or Closing Instant Messages

Details of the conversations with internal subscribers are displayed in the **Instant Message** window.

#### Step by Step

- **1)** To open the **Instant Message** window, click on **Instant Message** in the sidebar.
  - The **Instant Message** pop up window appears.
- 2) To close the **Instant Message** window click x in its top right corner.

# 9.2 Sending an Instant Message

#### Prerequisites

Sending instant messages is not disabled by the administrator of your communication system.

The **Instant Message** pop up window is open; see Opening or Closing Instant Messages on page 71

#### Step by Step

1) On the **Instant Message** pop up window click on **New Conversation** and select the user you want to chat with. Send an Instant Message from Dial/Search

2) If you want to add further communication partners to the chat (to create a group chat), drag them from the Internal Directory,
 Attendant Buttons or Search to the Instant Message pop up window.

To display **Search** pop up window see Searching in Directories on page 68.

- 3) Enter the text in the **Type Messages** input field.
- 4) Press the Enter key.

### 9.3 Send an Instant Message from Dial/Search

#### Prerequisites

Sending instant messages is not disabled by the administrator of your communication system.

The **Search** pop up window is open after performing a search through the **Dial/Search** field see Searching in Directories on page 68.

#### Step by Step

1) On the Search pop up window select one of the following options:

- Select the relevant search entry and click on
- Click on **Send Instant Message** in the context menu of the relevant search entry.

The Instant Message pop up window appears.

2) If you want to add further communication partners to the chat (to create a group chat), drag them from the Internal Directory,
 Attendant Buttons or Search to the Instant Message pop up window.

To display **Search** pop up window see Searching in Directories on page 68.

- 3) Enter the text in the **Type Messages** input field.
- 4) Press the Enter key.

### 9.4 Sending an Instant Message from Internal Directory

#### Prerequisites

Sending instant messages is not disabled by the administrator of your communication system.

The **Internal directory** panel is open; see Opening or Closing the Internal Directory Panel on page 68
#### Step by Step

1) On the **Internal Directory** panel select one of the following options:

- Select the relevant directory entry and click on Send Instant Message.
- Click on **Send Instant Message** in the context menu of the relevant directory entry.

The **Instant Message** pop up window appears.

2) If you want to add further communication partners to the chat (to create a group chat), drag them from the Internal Directory,
 Attendant Buttons or Search to the Instant Message pop up window.

To display **Search** pop up window see Searching in Directories on page 68.

- 3) Enter the text in the **Type Messages** input field.
- 4) Press the Enter key.

## 9.5 Sending an Instant Message from Attendant Buttons

#### Prerequisites

Sending instant messages is not disabled by the administrator of your communication system.

The **Attendant Buttons** panel is open; see Opening or Closing the Attendant Buttons Panel on page 76.

#### Step by Step

1) On the **Attendant Buttons** panel click on **Chat** in the context menu of the relevant Attendant button.

The **Instant Message** pop up window appears.

- 2) Click New Conversation and search for contact.
- 3) If you want to add further communication partners to the chat (to create a group chat), drag them from the Internal Directory,
  Attendant Buttons or Search to the Instant Message pop up window.

To display the **Search** pop up window see Searching in Directories on page 68.

4) Enter the text in the **Type Message** input field.

**5)** Press the Enter key.

## 9.6 Deleting an Instant Message

You can delete a single message or all messages that you have sent in a conversation.

#### Prerequisites

The **Instant Message** pop up window is open; see Opening or Closing Instant Messages on page 71

#### Step by Step

On the **Instant Message** pop up window select a conversation and:

- a) To delete a single message that you have sent, hover over the message and click on the  $\pmb{X}$  button.
  - The message is deleted for all participants.
- b) To delete all your messages in the conversation, click on the button and select **Delete Messages**.

All your messages are deleted for all participants.

**NOTICE:** The option **Delete Messages** is also available by right clicking on the conversation in the conversation list.

## 9.7 Leaving an Instant Message Conversation

You can leave a conversation at any time.

#### Prerequisites

The **Instant Message** pop up window is open; see Opening or Closing Instant Messages on page 71

When you leave a conversation with only one person, the conversation is permanently deleted for both of you.

When you leave a conversation with multiple people, the conversation is removed from your conversation list but other participants can continue to use it.

Before leaving a conversation, you can delete all your messages in it.

#### Step by Step

- On the Instant Message pop up window select the conversation you want to leave, click on the button and select Leave. A pop-up window appears.
- 2) If the conversation is with only one person, click on Yes.
- **3)** If the conversation is with multiple people, do one of the following:
  - a) Click on **Yes**, if you want to delete all your messages in the conversation before you leave.
  - b) Click on **No**, if you want your messages to remain in the conversation.

**NOTICE:** The option **Leave** is also available in the context menu of the conversation in the conversation list.

Opening or Closing the Attendant Buttons Panel

# **10 Attendant Buttons**

Attendant buttons show the name and presence status of internal subscribers. They offer a quick way to call these subscribers or transfer calls to them.

You can set up multiple tabs for Attendant buttons, e.g., for different departments.

Attendant Buttons can be configured to show the picture of a user, if it is available.

They also show the presence status of internal subscribers:

- Blue: Available Idle
- Yellow: Ringing
- Red: Busy

Up to 300 Attendant buttons are available on a tab (100 by default). If no name exists, the phone number is displayed.

The Attendant buttons on a tab are sorted by Last Name in alphanumeric ascending order by default. Stations without names are sorted after the stations for which a name can be displayed. External contacts are always sorted to the end of the list.

Most of the configurations for Attendant Buttons are also available in the panel functions toolbar; see Opening a Panel's Options Menu on page 92.

#### **Related concepts**

User Interface Elements on page 11 Presence Status on page 85

#### **Related tasks**

Making a Call with an Attendant Button on page 37 Transferring a Call with an Attendant Button on page 38 Picking up a Call with an Attendant Button on page 39

## **10.1** Opening or Closing the Attendant Buttons Panel

The configured Attendant buttons are displayed in the **Attendant Buttons** panel.

#### Step by Step

1) To open the Attendant Buttons panel, click on Attendant Buttons in the sidebar.

The panel opens in the main window of myAgent.

- 2) To close the Attendant Buttons panel:
  - a) If the panel is open in the main window of myAgent, click on **Attendant Buttons** in the sidebar.
  - b) If the panel is open in a separate window, click  $\boldsymbol{x}$  in its top right corner.

#### **Related tasks**

Pop Out a Panel on page 90 Swapping Panels on page 91 Zoom In or Zoom Out on a Panel on page 92

## **10.2 Sorting Attendant Buttons**

#### Prerequisites

The **Attendant Buttons** panel is open; see Opening or Closing the Attendant Buttons Panel on page 76.

#### Step by Step

1) On the Attendant Buttons panel click on the desired tab.

- **2)** Select one of the following options in the context menu of any Attendant button:
  - Sort > Sort By First Name
  - Sort > Sort By Last Name

**NOTICE:** External contacts are populated at the end.

3) You can also sort Attendant Buttons by selecting Options > Sort in the panel's toolbar. see Opening a Panel's Options Menu on page 92.

## **10.3 Assigning a Subscriber to an Attendant Button**

#### Prerequisites

The **Attendant Buttons** panel is open; see Opening or Closing the Attendant Buttons Panel on page 76.

#### Step by Step

- 1) On the Attendant Buttons panel click on the desired tab.
- 2) Click on Internal Directory in the sidebar.

The **Internal Directory** pop up window appears.

- **3)** Drag the desired subscriber from the internal directory to an Attendant button.
- 4) If you want to assign further subscribers to a button, repeat step 3.
- **5)** You can also search for a contact to add, by right-clicking inside an Attendant button and clicking **Add Contact**.
- **6)** Alternatively, you can drag a subscriber to an Attendant button from **Agents Binding List**.

Removing a Subscriber from an Attendant Button

# 10.4 Removing a Subscriber from an Attendant Button

#### Prerequisites

The **Attendant Buttons** panel is open; see Opening or Closing the Attendant Buttons Panel on page 76.

#### Step by Step

- 1) On the Attendant Buttons panel click on the desired tab.
- 2) Click on **Remove** in the context menu of the appropriate Attendant button.

## **10.5 Displaying User Pictures on Attendant Buttons**

#### Prerequisites

The **Attendant Buttons** panel is open; see Opening or Closing the Attendant Buttons Panel on page 76.

#### Step by Step

- In the panel's toolbar click on Options. see Opening a Panel's Options Menu on page 92
- 2) Click on Show user pictures on attendant buttons.

The user of the picture (if available) is displayed on its corressponding icon across all tabs in the Attendant Buttons panel.

# **11 Reports**

As an agent with the Supervisor or Administrator authorization level, you can use predefined report templates to create reports for calls, queues, agents, grades of service (GOS) and wrapup reasons in myAgent.

Before creating a report, report parameters must be set to determine the period (date, time) and entities (agents, queues, etc.) should be measured. The reports are displayed in the web browser as PDF files and can then be saved or printed.

Executing the following features from an agent telephone can lead to a distortion of the information in reports:

- Call pickup of Contact Center calls by non-agents
- Call transfers (e.g., via the Direct Station Select (DSS) key) of Contact Center calls to non-agents
- Conferencing
- Alternate (Toggle/Connect)
- Parking

**INFO:** The "Consultation Hold" feature is transparent for the presentation of Contact Center calls in reports and can be used by agents, regardless of the consultation destination.

#### **Data Protection**

If the myReports administrator enabled data protection when configuring myReports, the last four digits of the phone numbers (CLI column) will be replaced by \*\*\*\* in all relevant reports.

If the subscriber has flagged his or her private number, mobile number, external number 1 and/or external number 2 as invisible, these phone numbers will not be displayed in all relevant reports.

#### **Report Templates**

The following report templates are available:

| Report template               | Description                                                                                                    |
|-------------------------------|----------------------------------------------------------------------------------------------------|
| Abandoned calls<br>statistics | Table with number and percentage of calls<br>abandoned by callers before reaching an agent,<br>per queue. It is filtering the abandoned calls<br>where the queue time plus the pickup time is<br>equal or greater than the configured queue<br>abandoned calls threshold value. |
|                               | Q- times for callers at 30-second intervals per queue                                                                                                    |
|                               | Total values for all calls, fax and email                                                                                                    |

| Report template                                              | Description                                                                                                    |
|--------------------------------------------------------------|----------------------------------------------------------------------------------------------------|
| Abandoned Calls<br>Per Hour                                  | Bar chart and table with number and percentage of calls abandoned by callers before reaching an agent, per hour                                                    |
|                                                              | Optionally only during configured business hours                                                                                                    |
| Percentage of<br>calls received<br>by agents (All<br>Queues) | Bar chart and table with number and<br>percentage of answered calls, fax and email<br>and percentage of talk/reading time per agent<br>Total values for all agents |
| Percentage of<br>calls received by<br>agents                 | Bar chart and table with number and<br>percentage of answered calls, fax and email<br>and percentage of talk/reading time per agent<br>for the selected queue      |
|                                                              | Total values for all the agents for the selected queue                                                                                                    |
| Agent<br>Performance<br>Details                              | Table with start time, pickup time, talk/reading time and GOS (Grade of Service) for every call, fax and email for the selected agent                              |
|                                                              | Total values per queue and total values of all queues                                                                                                    |
| Queue Load Per<br>Agent                                      | Bar chart and table with number and percentage of calls, fax and email per queue for the selected agent                                                            |
|                                                              | Total values for all queues                                                                                                    |
| Average Grade of<br>Service by Agent                         | Line chart with average Grade of Service for the selected agent at hourly intervals.                                                                               |
| Average Grade Of<br>Service by Agent<br>- Daily              | Line chart with average Grade of Service for<br>the selected agent at hourly intervals on a daily<br>basis.                                                        |
| Average Grade Of<br>Service by Queue                         | Line chart with average Grade of Service for the selected queue at hourly intervals.                                                                               |
| Average Grade Of<br>Service by Queue<br>- Daily              | Line chart with average Grade of Service for<br>the selected queue at hourly intervals on a<br>daily basis.                                                        |
| Missed Calls<br>Report                                       | Table with Time Of Call, Call ID, Phone Number,<br>Customer Name and Company Name of missed<br>calls, fax and email for selected queues on a<br>daily basis        |
|                                                              | Optionally only during configured business hours                                                                                                    |

| Report template                               | Description                                                                                                    |
|-----------------------------------------------|----------------------------------------------------------------------------------------------------|
| Missed Calls Per<br>Queue                     | Pie chart and table with number and percentage of missed calls, fax and email per queue                                                                                                    |
|                                               | Total values for all queues                                                                                                    |
|                                               | Optionally only during configured business hours                                                                                                    |
| Contact Center<br>Calls                       | Table with call ID, time of call, agent, queue,<br>Q-time, CLI (phone number/fax number/email<br>address) and customer name/company name<br>for all calls, fax and email classified as missed,<br>abandoned and answered calls, fax and email<br>on a daily basis |
|                                               | Optionally only during configured business hours                                                                                                    |
|                                               | <b>INFO:</b> A missed call, a missed fax or a missed<br>email to an agent may also appear as a<br>received call, received fax or received email at<br>another agent or as an abandoned call, fax or<br>email.                                                     |
| Calls List By<br>Agent                        | Table with start time, end time, queue, Q-<br>time, talk/reading time, CLI (phone number/<br>fax number/email address) and GOS (Grade of<br>Service) for every call, fax and email for the<br>selected agent                                                      |
|                                               | Optionally only during configured business hours                                                                                                    |
| Answered calls<br>statistics                  | Table with number of calls, fax and email,<br>percentage of answered calls, fax and email,<br>maximum Q-time and number and percentage<br>of answered calls, fax and email depending on<br>the Q-time per queue                                                   |
|                                               | Total values for all calls, fax and email                                                                                                    |
| Contact Center -<br>Hourly Traffic            | Line chart and table with number and percentage of all calls, fax and email at hourly intervals                                                                                                    |
|                                               | <b>INFO</b> : This is a useful aid in provisioning a sufficient number of agents during peak hours to maintain a specific Grade of Service.                                                                                                    |
| Contact Center<br>- Hourly Traffic<br>(Daily) | Line chart and table with number and<br>percentage of all calls, fax and email at hourly<br>intervals on a daily basis                                                                                                    |
|                                               | <b>INFO</b> : This is a useful aid in provisioning a sufficient number of agents during peak hours to maintain a specific Grade of Service.                                                                                                    |

| Report template                                        | Description                                                                                                    |
|--------------------------------------------------------|----------------------------------------------------------------------------------------------------|
| Contact Center -<br>Hourly Traffic by<br>Queue - Daily | Line chart and table with number and<br>percentage of all calls, fax and email at hourly<br>intervals on a daily basis for the selected queue                                                                                                    |
|                                                        | <b>INFO</b> : This is a useful aid in provisioning a sufficient number of agents during peak hours to maintain a specific Grade of Service.                                                                                                    |
| Queue Traffic<br>Comparison                            | Pie chart and table with the number and percentage of calls, fax and email handled per queue                                                                                                    |
|                                                        | Total values for all queues                                                                                                    |
|                                                        | Optionally only during configured business hours                                                                                                    |
| Queue Summary<br>Details                               | Bar chart and table with number of answered<br>and aborted calls, fax and email, number of<br>remaining calls, maximum, minimum and<br>average Q-time for answered and abandoned<br>calls, fax and email and maximum, minimum<br>and average talk/reading time for answered<br>calls, fax and email for the selected queue |
|                                                        | Average Grade of Service for the selected queue                                                                                                    |
|                                                        | <b>INFO</b> : Remaining calls are calls that were, e.g., handled by a non-agent.                                                                                                    |
| Contact Center<br>Summary (All Call<br>Types)          | Table with number of calls, fax and email,<br>average pickup time, average talk/reading time<br>and average Q-time, number of callbacks and<br>total Q-time, per queue                                                                                                    |
|                                                        | Total values for all queues                                                                                                    |
|                                                        | Optionally only during configured business hours                                                                                                    |
| Contact Center<br>Summary<br>(Answered Calls)          | Table with number of answered calls, fax and email, average pickup time, average talk/ reading time and average Q-time per queue                                                                                                    |
|                                                        | Total values for all queues                                                                                                    |
|                                                        | Optionally only during configured business hours                                                                                                    |
| Call List Open                                         | Table with number of open calls, fax and email per queue                                                                                                    |
|                                                        | Total values for all queues                                                                                                    |

| Report template                       | Description                                                                                                    |
|---------------------------------------|----------------------------------------------------------------------------------------------------|
| Wrap up Code<br>Usage (All<br>Queues) | Pie chart and table with number and<br>percentage usage, average talk/reading time,<br>total talk/reading time and average Q-time per<br>wrapup reason<br>Optionally only for the configured business<br>hours                         |
| Wrap up Code<br>Usage                 | Bar chart and table with number and<br>percentage usage, average talk/reading time,<br>total talk/reading time and average Q-time per<br>wrapup reason for the selected queue.<br>Optionally only for the configured business<br>hours |
| Answered Calls<br>(Wrap up)           | Table with call ID, time of call, agent, wrapup<br>reason, phone number/fax number/email<br>address and customer name/company name<br>for each answered call, fax and email for the<br>selected queues on a daily basis                |
|                                       | Optionally only for the configured business hours                                                                                                    |

## **11.1 Creating Reports**

#### Prerequisites

You are an agent with the authorization level of a Supervisor or Administrator.

#### Step by Step

- 1) Click on **Reports** in the sidebar.
  - If required, click on the 👐 to show this button.
- 2) Locate the desired report template and click on it.
- **3)** Use the report parameters to define the time period and, if necessary, entities to be measured (queues, agents).

**INFO:** The report parameters depend on the selected report template.

- 4) If the Business Hours Only check box appears, select one of the following options:
  - If you want to restrict the reporting period to business hours, select the **Business Hours Only** check box.
  - If you do not want to restrict the reporting period to business hours, clear the **Business Hours Only** check box.
- 5) Click on **Display**.
- 6) Click on Close.

#### Next steps

Save or print the PDF file if required.

# **12 Presence Status**

The presence status provides information on the availability of internal subscribers (including Mobility Entry stations). It is shown in the internal directory and on the attendant buttons.

As an agent (Agent, Supervisor or Administrator) with an active myAttendant license, you can change the presence status of other subscribers via the internal directory or the attendant buttons.

For every change in the presence status (except for **Office**), you also define the scheduled time of your return to the **Office** status. When the presence status of an agent is changed, the agent will be logged out from all queues automatically. To resume receiving calls, the agent must manually log back into the queue since there is no automatic login functionality available, unless the agent logs into the queue via his/her phone.

| Symbol | Presence status | Availability                          |
|--------|-----------------|---------------------------------------|
| 2      | Office          | Available at the normal workplace     |
| *      | CallMe          | Available at an alternative workplace |
| *      | Meeting         | Busy, may not be able to respond      |
| +      | Sick            | Absent                                |
| C      | Break           | Absent                                |
| 2      | Out of Office   | Absent                                |
| ÷      | Holiday         | Absent                                |
| Ψ¶     | Lunch           | Absent                                |
| A      | Home            | Absent                                |
| •      | Do not Disturb  | Do not disturb                        |

You can assign the following presence statuses to a subscriber:

**NOTICE:** The 'sick' presence status may not be available, depending on system settings by the administrator.

The following additional symbols are available in the internal directory and on the attendant buttons:

| Symbol   | Presence or connection status |
|----------|-------------------------------|
| <b>Ļ</b> | Subscriber receives a call    |

## Presence Status

Changing a Subscriber's Presence Status

| Symbol   | Presence or connection status                        |
|----------|------------------------------------------------------|
| و        | Subscriber is on the phone                           |
| <u>,</u> | Mobility Entry station receives a call or is calling |
| <b>U</b> | Mobility Entry station is on the phone               |
| ۵        | Presence status is not visible                       |
| ප්       | Phone is not connected                               |

**NOTICE:** For subscribers without system telephones (e.g., those with ISDN phones or analog phones), the internal directory and attendant buttons only show the connection status.

#### **Related concepts**

Directories on page 66 Attendant Buttons on page 76

## 12.1 Changing a Subscriber's Presence Status

#### Prerequisites

You are an agent (Agent, Supervisor or Administrator) with an active myAttendant license.

The **Attendant Buttons** panel is open; see Opening or Closing the Attendant Buttons Panel on page 76.

#### Step by Step

1) On the **Attendant Buttons** panel select the relevant presence status under **Change Status** in the context menu of the attendant button for the desired subscriber.

The **Change Status** pop up window appears.

- **NOTICE:** If a myAttendant license is not active, when right clicking a user's attendant button the **Change Status** option is greyed out.
- 2) If desired, enter an info text for the presence status of the subscriber in the **Share something with your colleagues.** field.
- **3)** Select one of the following options to specify the date and time of return:
  - Click on one the four buttons with the desired duration of the absence period.
  - Select the date and time of return for the subscriber via the choice lists.

4) Click on OK.

## 12.2 Changing a Subscriber's Presence Status to Office

#### Prerequisites

You are an agent (Agent, Supervisor or Administrator) with an active myAttendant license.

The **Attendant Buttons** panel is open; see Opening or Closing the Attendant Buttons Panel on page 76.

#### Step by Step

- On the Attendant Buttons panel select Office under Change Status in the context menu of the attendant button for the desired subscriber.
  - The **Change Status** pop up window appears.
- 2) Select the Return to the office radio button.
- **3)** If desired, enter an info text in the **Share something with your colleagues.** field.
- 4) Click on OK.

## 12.3 Changing a Subscriber's Queue Status

Queue status (or agent status) describes the state of an agent in the queue and the availability to receive calls.

#### Prerequisites

Administrators or Supervisors without an active myAttendant license can only change the queue status of another agent from the **Agents Binding List**.

#### Step by Step

- 1) On the **Agents Binding List** select the relevant queue status in the context menu for the desired agent.
- Select one of the following options to specify the queue status of the agent:
  - From Logged out to Logged into queues
  - From Work Time, Break, Missed Call to Receive calls
  - From every queue status to Logged out

## 12.4 CallMe Service

The CallMe service can be used to define any phone at an alternative workplace as the CallMe destination at which an agent can be reached through his/her extension phone number. The agent can use the UC client at an alternative workplace exactly as in the office and thus also make outgoing calls from the CallMe destination.

#### **Inbound Calls**

Calls to the agent's extension phone number are redirected to the CallMe destination. The agent's extension phone number is displayed to the caller. Unanswered calls are forwarded to the voicemail box after 60 seconds.

#### **Outbound Calls**

When the agent dials a number in the UC client, the communication system first calls the agent at the CallMe destination. If the agent answers the call, the communication system then calls the desired destination and connects agent with it. Agent's extension phone number is displayed at the destination (One Number Service).

#### **Presence Status**

When the CallMe service is enabled, the message "CallMe active" appears in the display of the agents phone (not for analog and DECT phones). Other subscribers will see the agent's presence status as **Office**, while the agent is automatically logged out from any queues.

#### Activation

Agents with the authorization level of a Supervisor or Administrator can activate the CallMe service for an agent manually. In addition, the CallMe service is also reactivated by an automatic reset of the agent's Presence status following an absence, provided it was active earlier. Then following types of CallMe destinations are not supported:

- Group
- Redirected telephone

#### Deactivation

The CallMe service remains active until the agent's presence status is changed manually to **Office**.

## 12.4.1 Enabling CallMe Service

#### Prerequisites

You are an agent with the authorization level of a Supervisor or Administrator.

The **Attendant Buttons** panel is open; see Opening or Closing the Attendant Buttons Panel on page 76.

#### Step by Step

 Click on Change Status > Office, in the context menu of the attendant button for the desired agent.

The Change Status pop up window appears.

2) Select the Enable CallMe service radio button.

- **3)** Set the call number of the CallMe destination by one of the following options:
  - Click on the down arrow and select one of the phone numbers from the list.
  - Enter a phone number in dialable format or in canonical format.

**NOTICE:** Do not enter a group or a redirected phone as the CallMe destination.

**4)** If desired, enter an info text in the **Share something with your colleagues** field.

#### 5) Click on OK.

The agent's status is automatically changed to  $\leq$  Logged Out.

# **13 Panel Functions**

You can pop out, pop in and swap the panels in the panels area of myAgent. Additionally, you can zoom in and out on a panel. To display panel functions, hover over the top of the panel.

## 13.1 Pop Out a Panel

You can move a panel out of myAgent's main window and have it open in a separate window.

#### Prerequisites

At least one of the following panels is open in the main window of myAgent.:

- Live Calls
- Instant Message
- Internal Directory
- Attendant Buttons
- Wallboard
- Calls List

#### Step by Step

- **1)** Hover over the top of the panel.
  - A toolbar appears.
- 2) In the panel's toolbar click on <sup>(1)</sup> Pop Out.

The panel's pop up window appears.

#### **Related concepts**

Instant Messaging on page 71 **Related tasks** Opening or Closing the Live Calls Panel on page 23 Opening or Closing the Attendant Buttons Panel on page 76 Opening or Closing the Calls List Panel on page 42 Displaying the Wallboard Panel on page 47 Displaying the Grade of Service Graph on page 47 Displaying the Average Times Graph on page 48 Pop In a Panel on page 90

## 13.2 Pop In a Panel

You can move a separate window inside the myAgent's main window and have it displayed in one of the two fixed panels area.

#### Prerequisites

At least one of the following panels is open on a separate window:

• Live Calls

- Instant Message
- Internal Directory
- Attendant Buttons
- Wallboard
- Calls List

#### Step by Step

**1)** Hover over the top of the panel's pop up window.

A toolbar appears.

2) In the panel's toolbar click on Pop In.The panel pops in the panels area of myAgent's main window.

#### **Related concepts**

Instant Messaging on page 71 **Related tasks** Pop Out a Panel on page 90 Swapping Panels on page 91 Zoom In or Zoom Out on a Panel on page 92 Opening or Closing the Internal Directory Panel on page 68

## **13.3 Swapping Panels**

You can swap the top and bottom panels of the myAgent's panel area.

#### Prerequisites

myAgent's panel area displays two of the following panels:

- Live Calls
- Instant Message
- Internal Directory
- Attendant Buttons
- Wallboard
- Calls List

#### Step by Step

1) Hover over the top of the panel.

A toolbar appears.

 2) In the panel's toolbar click on + Swap Panels. The panels of myAgent's main window are swapped.

#### **Related concepts**

Instant Messaging on page 71 **Related tasks** Opening or Closing the Live Calls Panel on page 23 Opening or Closing the Attendant Buttons Panel on page 76 Opening or Closing the Calls List Panel on page 42 Displaying the Wallboard Panel on page 47 Displaying the Grade of Service Graph on page 47 Displaying the Average Times Graph on page 48 Pop In a Panel on page 90

## 13.4 Zoom In or Zoom Out on a Panel

You can zoom in or zoom out on a panel in myAgent's panel area.

#### Prerequisites

At least one of the following panels is open:

- Live Calls
- Instant Message
- Internal Directory
- Attendant Buttons
- Wallboard
- Calls List

#### Step by Step

1) Hover over the top of the panel.

A toolbar appears.

- 2) Select one of the following toolbar options:
  - To zoom in, move the Q slider to the right.
  - To zoom out, move the Q slider to the left.
- **3)** Alternatively, click on the current zoom level and select a predefined value from the list.

#### **Related concepts**

Instant Messaging on page 71

#### **Related tasks**

Opening or Closing the Live Calls Panel on page 23 Opening or Closing the Attendant Buttons Panel on page 76 Opening or Closing the Calls List Panel on page 42 Displaying the Wallboard Panel on page 47 Displaying the Grade of Service Graph on page 47 Displaying the Average Times Graph on page 48 Pop In a Panel on page 90

## 13.5 Opening a Panel's Options Menu

You can configure various options for a panel in myAgent's panel area.

#### Prerequisites

At least one of the following panels is open:

- Live Calls
- Attendant Buttons
- Wallboard

## Step by Step

- 1) Hover over the top of the panel.
  - A toolbar appears.
- In the panel's toolbar click on <sup>Options</sup>. The options for the specific panel are displayed.

# **14 Configuration**

You can configure myAgent to suit your requirements, e.g., to customize its behavior for calls.

#### **My Personal Details**

In addition to your office phone number (extension), you can specify your mobile phone number, two different external numbers and your home phone number. For each of these numbers, you can configure whether or not they are to be displayed in the internal directory. You can enter your email address in order to be reachable by email.

In order to use email, the administrator of your communication system will need to have configured the sending of email.

#### **My Picture**

You can provide an image of any file size. The communication system saves a copy with a width and height restricted to 200 pixels.

This picture will be shown to other subscribers when they position their mouse pointers over your entry in the internal directory (Extension column).

#### Appearance

You can customize the appearance of myAgent choosing between two different interface colors, showing user pictures in attendant buttons and showing statistics in agent binding tooltips.

#### Notifications

You can customize the screen pops to only show the areas you really want to display.

#### Attendant Buttons

Customize the attendant buttons by adding, renaming, autopopulating attendant groups, copying from another user or setting a number of attendant buttons.

#### **Queue Visibility**

As an agent you can select which queues should be displayed in the agent binding list.

#### **Hot Keys**

Through the use of hotkeys, you can speed up your work with myAgent.

#### • Global Hot Keys

You can use the function keys F1-F12 on the keyboard of your client PC together with the Ctrl+Shift, Ctrl+Alt or Shift+Alt key combinations as hotkeys for the following functions:

- Answer/Release call
- Transfer
- Display ScreenPop

The only precondition for this is that the desired function key or key combination is not already being used by another application.

• Hotkeys for Applications

You can assign the following functions to the F1 through F12 function keys and/or the numeric keypad keys on the keyboard of your client PC:

- **Help** (bring up the online help)
- Setup
- Internal directory
- Calls List
- Search
- Answer / Release call
- Hold / Unhold
- Call Transfer
- Reschedule
- Dial
- Record

#### Sensitivity

Allows you to configure whether other users will be able to see the caller you are talking to and if they can copy your BLF layout.

#### Miscellaneous

Configure the transfer method by choosing one of the two options: Blind Transfer, Supervised Transfer. Also enable or disable live search and export configuration.

## 14.1 MyPersonal Details

In addition to your office phone number (extension), you can specify your mobile phone number, two different external numbers and your home phone number.

## **14.1.1 Defining an Additional Phone Number**

#### Step by Step

- 1) Click on **Setup** in the sidebar.
  - If required, click on the \*\*\* to show this button.
- 2) Click on My Personal Details.

- 3) Enter an additional phone number in dialable format or in canonical format in one of the following fields: Mobile Number, External Number 1, External Number 2, Home Number or Assistant Number.
- 4) Select one of the following options:
  - If you do not want to see the **Mobile Number**, **External Number 1**, **External Number 2** or **Home Number** displayed in the internal directory, clear the **Visibility** check box next to the phone number.
  - If you want to see **Mobile Number**, **External Number 1**, **External Number 2** or **Home Number** displayed in the internal directory, select the **Visibility** check box next to the phone number.
- 5) Click on Save.

## 14.1.2 Specifying Email Address

#### Prerequisites

The administrator of your communication system has configured the sending of email.

#### Step by Step

1) Click on **Setup** in the sidebar.

If required, click on the 👬 to show this button.

- 2) Click on My Personal Details.
- 3) Enter your email address in the Email Address field.
- 4) Click on Save.

## 14.1.3 Changing Password

**NOTICE:** You can also change password via the Phone menu of the voicemail box.

#### Step by Step

- 1) Click on Setup in the sidebar.
- If required, click on the 👐 to show this button.
- 2) Click on My Personal Details.
- 3) Click on the Change button, in the Password field.
- 4) Enter your current password in the **Old password** field.

#### NOTICE:

If the wrong password is entered five times, access to all Contact Center and UC Suite clients

will be locked. Unlocking is only possible by the administrator of your communication system.

- 5) Enter your new password in the **New password** and **Confirm password** fields.
  - a) The password must consist of only digits and include at least six digits.
  - **b)** The maximum number of repeated characters is two and the maximum number of sequential characters is three.
  - **c)** The account name (reversed or not) cannot be part of the password.
  - **d)** The user is forced to change the default password after the first use.
  - e) The maximum number of erroneous login attempts is five.

**NOTICE:** The password is valid for all UC Suite clients and for accessing the voicemail box via the telephone.

6) Click on OK followed by Save.

## 14.2 My Picture

You can provide an image of any file size. The communication system saves a copy with a width and height restricted to 200 pixels.

## 14.2.1 Uploading a Picture

#### **Prerequisites**

You have an image file with your picture in one of the following file formats: BMP, JPG/JPEG/JFIFI, PNG.

The size of the image file does not exceed 10MB.

#### Step by Step

1) Click on **Setup** in the sidebar.

If required, click on the **\*\*\*** to show this button.

2) Click on My Picture.

#### 3) Click on Select.

- 4) Select the desired file and click on Open.
- 5) Click on Save.

#### 14.2.2 Deleting a Picture

#### Step by Step

1) Click on Setup in the sidebar.

If required, click on the **\*\*\*** to show this button.

**Configuration** Appearance

2) Click on My Picture.
 3) Click on Clear.
 4) Click on Save.

## 14.3 Appearance

You can customize the appearance of myAgent choosing between two different interface colors.

## 14.3.1 Changing User Interface Language

#### Step by Step

1) Click on Setup in the sidebar.

If required, click on the **\*\*\*** to show this button.

- 2) Click on Appearance.
- **3)** Select the desired language by clicking on the current preferred language at the top of the window.
- 4) Click on Save.

## 14.3.2 Changing User Interface Color

#### Step by Step

1) Click on Setup in the sidebar.

- If required, click on the \*\*\* to show this button.
- 2) Click on Appearance.
- **3)** Select one of the two options for the color of the user interface.
- 4) Click on Save.

# 14.3.3 Displaying User Pictures on Attendant Buttons

To show user pictures on Attendant Buttons:

#### Step by Step

**1)** Click on **Setup** in the sidebar.

If required, click on the \*\*\* to show this button.

- 2) Click on Appearance.
- 3) Click on Show user pictures on attendant buttons.
- 4) Click on Save.

You can also show user pictures on attendant buttons by opening the panel's **Options** and selecting **Show user pictures on attendant buttons**. see Opening a Panel's Options Menu on page 92.

## **14.4 Notifications**

You can customize the notification settings to efficiently control the main window, the available tray pops, screen pops and alarms when using myAgent.

You can customize the following notifications settings:

• Pop up application on inbound calls:

When a call is ringing on the user's extension, myAgent will search for a screen pop that is associated with this call. If the screen pop is found, then it will be brought to the front. If no screen pop is found, then the main window will be displayed instead.

• Pop up application on call termination:

In the same way as **Pop up application on inbound calls** and **Screen pop on answer**, the resolved window will be displayed when the user terminates a call.

• Minimize on hangup:

This will minimize the main window of myAgent when call handling is complete. Importantly, this will only be triggered when the agent has no calls associated with them. For example, if the agent is working on an email call and they start a voice call, terminating this call will not minimize the application because they are still working on the email.

• Display tray pop on inbound and outbound calls:

This setting allows the user to activate or deactivate tray pops for call handling.

• Display missed call notification via tray pop:

If activated, and the agent misses a call, a tray pop notification will be displayed. If deactivated, then a message box in the main myAgent application window will be displayed instead.

• Screen pop takes focus when displayed:

Used for the pop up application on inbound calls, screen pop on answer and pop up application on call termination. If this is checked, then the focus of the windows will be shifted to the displayed pop up.

• Screen pop on answer:

Similarly, the screen pop on answer will detect which window should be brought to the front but will instead be triggered when the agent answers a call.

• Screen pop when calls hit alarm condition:

When alarms are triggered, the main window of myAgent will come to the foreground.

• Play alarm tones when calls hit alarm conditions:

When alarms are triggered, an alarm tone will continue to be played to the user until all alarms are cleared.

• Show toast notifications for assistant requests:

If checked, a toast notification will be displayed to a supervisor whenever assistance requests are active.

# 14.4.1 Main Window

# 14.4.1.1 Activating or Deactivating Main Window Pop Up on Inbound Calls

#### Step by Step

1) Click Setup.

If required, click on the **\*\*\*** to show this button.

- 2) Click on Notifications.
- **3)** Select one of the following options:
  - If you want the myAgent main window to appear automatically in the foreground on inbound calls, select the check box **Pop up** application on inbound calls.
  - If you do not want the myAgent main window to appear automatically in the foreground on inbound calls, clear the check box **Pop up application on inbound calls**.
- 4) Click on Save.

# 14.4.1.2 Activating or Deactivating Main Window Pop Up on Call Termination

#### Step by Step

#### 1) Click Setup.

If required, click on the **\*\*\*** to show this button.

2) Click on Notifications.

**3)** Select one of the following options:

- If you want the myAgent main window to appear automatically in the foreground on completing a call, select the check box **Pop up application on call termination**.
- If you do not want the myAgent main window to appear automatically in the foreground on completing a call, clear the check box **Pop up application on call termination**.
- 4) Click on Save.

## 14.4.1.3 Minimizing Main Window on Ending a Call

#### Step by Step

#### 1) Click Setup.

If required, click on the **\*\*\*** to show this button. **2)** Click on **Notifications**. 3) Select one of the following options:

- If you want the myAgent main window to be minimized on completing a call, select the check box **Minimize on hangup**.
- If you do not want the myAgent main window to be minimized on completing a call, clear the check box **Minimize on hangup**.

4) Click on Save.

## 14.4.2 Tray Pops

## 14.4.2.1 Displaying Tray Pop on Inbound Calls

#### Step by Step

#### 1) Click Setup.

If required, click on the **\*\*\*** to show this button.

2) Click on Notifications.

3) Select one of the following options:

- If you want to display tray pops for missed calls, fax or email, select the check box **Display tray pop on inbound calls**.
- If you do not want to display tray pops for missed calls, fax or email, clear the check box **Display tray pop on inbound calls**.
- 4) Click on Save.

## 14.4.2.2 Displaying Tray Pop on Outbound Calls

#### Step by Step

#### 1) Click Setup.

If required, click on the **\*\*\*** to show this button.

- 2) Click on Notifications.
- 3) Select one of the following options:
  - If you want to display tray pops on outbound calls, select the check box **Display tray pop on outbound calls**.
  - If you do not want to display tray pops on outbound calls, clear the check box **Display tray pop on outbound calls**.
- 4) Click on Save.

## 14.4.2.3 Displaying Tray Pop on Missed Call

**INFO:** The screen pop for missed calls, fax or email is not displayed for permanently available agents.

#### Step by Step

#### 1) Click Setup.

If required, click on the **\*\*\*** to show this button.

- 2) Click on Notifications.
- 3) Select one of the following options:
  - If you want to display tray pops for missed calls, fax or email, select the check box **Display missed call notification via** tray pop.
  - If you do not want to display tray pops for missed calls, fax or email, clear the check box **Display missed call notification via tray pop**.

4) Click on Save.

## 14.4.2.4 Displaying Tray Pop on Assistance Requests

#### Step by Step

#### 1) Click Setup.

If required, click on the \*\*\* to show this button.

- 2) Click on Notifications.
- 3) Select one of the following options:
  - If you want notifications to be shown for assistance requests, select the **Show toast notifications for assistance requests** check box.
  - If you do not want notifications to be shown for assistance requests, clear the **Show toast notifications for assistance requests** check box.

4) Click on Save.

## 14.4.3 Screen Pops and Alarms

## 14.4.3.1 Activating or Deactivating Screen Pop Taking Focus

#### Step by Step

#### 1) Click Setup.

If required, click on the \*\*\* to show this button.

#### 2) Click on Notifications.

3) Select one of the following options:

- If you want a screen pops to take focus when they are displayed, select the **Screen pop takes focus when displayed** check box.
- If you do not want the screen pops to take focus when they are displayed, clear the **Screen pop takes focus when displayed** check box.

4) Click on Save.

## 14.4.3.2 Activating or Deactivating Screen Pop on Accepting a Call

**NOTICE:** This functionality is overridden by the activation of the screen pop via **VSAdmin** > **Contact Center** > **Queue**.

#### Step by Step

1) Click Setup.

If required, click on the **\*\*\*** to show this button.

2) Click on Notifications.

3) Select one of the following options:

- If you want screen pops to open when accepting incoming calls, select the **Screen pop on answer** check box.
- If you do not want screen pops to open when accepting incoming calls, clear the **Screen pop on answer** check box.
- 4) Click on Save.

#### 14.4.3.3 Activating or Deactivating Screen Pop for Alarm Condition

#### Step by Step

#### 1) Click Setup.

If required, click on the **\*\*\*** to show this button.

#### 2) Click on Notifications.

- 3) Select one of the following options:
  - If you want screen pops to open when calls hit an alarm condition, select the **Screen pop when calls hit alarm condition** check box.
  - If you do not want screen pops to open when calls hit an alarm condition, clear the **Screen pop when calls hit alarm condition** check box.
- 4) Click on Save.

## 14.4.3.4 Playing Alarm Tones for Alarm Condition

### Step by Step

1) Click Setup.

If required, click on the **\*\*\*** to show this button.

- 2) Click on Notifications.
- **3)** Select one of the following options:
  - If you want alarm tones to be played when calls hit an alarm condition, select the **Play alarm tones when calls hit alarm conditions** check box.
  - If you do not want alarm tones to be played when calls hit an alarm condition, clear the **Play alarm tones when calls hit alarm conditions** check box.

4) Click on Save.

## 14.5 Attendant Buttons

Provides buttons for fast access to internal subscribers.

From the Attendant Buttons you can perform many actions, including the following:

- Add or remove contacts
- Create new groups and auto-populate them
- Make calls
- Chat
- Sort buttons by first or last name
- Change user status
- Change number of buttons
- Show user pictures

## **14.5.1 Reordering Attendant Buttons Tabs**

#### Step by Step

1) Click on **Setup** in the sidebar.

If required, click on the \*\*\* to show this button.

- 2) Click on Attendant Buttons.
- 3) In the Group Name field, click on the tab that you want to move.
- 4) Select one of the following options:
  - Click Move Up.
  - Click Move Down.
- **5)** Repeat steps 3 through 4 as required.
- 6) Click on Save.

## 14.5.2 Adding Attendant Buttons Tabs

#### Step by Step

1) Click on Setup in the sidebar.

If required, click on the 👐 to show this button.

- 2) Click on Attendant Buttons.
- 3) Click on Add.
- 4) Enter a name for the new tab and then click on **OK**.
- 5) Click on Save.

You can also add a new tab by opening the panel's **Options** and selecting **New Group**. see Opening a Panel's Options Menu on page 92.

## 14.5.3 Deleting Attendant Buttons Tabs

#### Step by Step

- 1) Click on Setup in the sidebar.
  - If required, click on the **\*\*\*** to show this button.
- 2) Click on Attendant Buttons.
- 3) In the Group Name field, click on the tab that you want to delete.
- 4) Click on Remove.
  - The **Delete** confirmation window appears
- 5) Click on Yes.
- 6) Click on Save.

You can also delete a tab by opening the panel's **Options** and selecting one of the available tabs under **Remove**. see Opening a Panel's Options Menu on page 92.

## 14.5.4 Assigning Attendant Buttons

#### Step by Step

- 1) Click on Setup in the sidebar.
  - If required, click on the **\*\*\*** to show this button.
- 2) Click on Attendant Buttons.
- 3) Click on the desired group under Group Name.
- 4) Click on Auto-Populate Attendant Groups

The Auto-Populate Attendant Groups pop up window appears

- **5)** Select one of the following options in the **Create groups based on** drop-down list.
  - If you want a tab to be created for every Department, click on **Department**.
  - If you want a tab to be created for every Site, click on Site.

- 6) Select one of the following options in the Sort groups by dropdown list:
  - First Name
  - Last Name

7) Select one of the following options:

- If you want to retain your existing tabs in addition to those created automatically, click on the radio button **Append the new groups to the end of my existing groups** and then click on **OK**.
- If you want to replace your existing tabs by to those created automatically, click on the radio button **Re-create my group structure** and then click on **OK**.

8) Click on Save.

You can also automatically assign attendant buttons by opening the panel's **Options** and selecting **Auto-Populate Attendant Groups**. see Opening a Panel's Options Menu on page 92.

## 14.5.5 Copying Attendant Buttons from a User

#### Prerequisites

**Allow other users to copy my BLF layout** must be enabled by the user, from which you want to copy the Attendant buttons.

You can copy the Attendant buttons of another user.

#### Step by Step

1) Click on **Setup** in the sidebar.

If required, click on the **\*\*\*** to show this button.

- 2) Click on Attendant Buttons.
- 3) Click on the desired group under Group Name.
- 4) Click on the Copy from user.

#### A **Copy from user** pop up window appears.

**5)** Click on the down arrow and select the user who has the buttons you want to copy from the list.

When you select the user, a summary of the groups is displayed.

**NOTICE:** Users that have no groups are not available for selection and will not appear in the drop down list.

If there are no available users to copy from, you will see this message: **Sorry, no users have given permissions for their button layout to be copied**.

6) Click on Save.

The BLF groups and buttons are copied to the local user, overriding any group configuration that the local user may already have. **NOTICE:** You do not have the option to copy the Personal contacts of the user.

You can also automatically assign attendant buttons by opening the panel's **Options** and selecting **Copy from user**. see Opening a Panel's Options Menu on page 92.

## 14.5.6 Changing Attendant Buttons Number

#### Step by Step

1) Click on Setup in the sidebar.

If required, click on the **\*\*\*** to show this button.

- 2) Click on Attendant Buttons.
- **3)** Select a number from the drop-down list, in the **Number of attendant buttons** field.
- 4) Click on Save.

You can also change the number of attendant buttons by opening the panel's **Options** and selecting **Number of attendant buttons**. see Opening a Panel's Options Menu on page 92.

## **14.6 Queue Visibility**

As an agent you can select which queues should be displayed in the agent binding list.

## 14.6.1 Customizing Queues Display

#### Prerequisites

You are an agent with the authorization level of a Supervisor or Administrator.

#### Step by Step

#### 1) Click Setup.

If required, click on the **\*\*\*** to show this button.

- 2) Click on Queue Visibility.
- **3)** Move the sliders of the queues to be displayed in the agent binding list to ON. Alternatively, click on **Show all** to display all queues.
- 4) Move the sliders of the queues not to be displayed in the agent binding list to OFF. Alternatively, click on Hide all to hide all queues.
- 5) Click on Save.

## 14.7 Hot Keys

Through the use of hotkeys, you can speed up your work with myAgent.

## 14.7.1 Activating or Deactivating Global Hotkeys

#### Step by Step

1) Click on Setup in the sidebar.

If required, click on the **\*\*\*** to show this button.

- 2) Click on Hot Keys.
- 3) Click on Hot Key Enabled next to one of the following: Answer / Release Call, Transfer, Display ScreenPop.
- **4)** If you want to deactivate a hotkey, clear the **Hot Key Enabled** check box next to that key.
- 5) Press the Ctrl+Shift, Ctrl+Alt or Shift+Alt key combination together with one of the function keys F1-F12. If the pressed key combination can be used for myAgent, this is displayed.
- 6) Click on Save.

## 14.7.2 Configuring Application Hot Keys

#### Step by Step

1) Click on **Setup** in the sidebar.

If required, click on the \*\*\* to show this button.

#### 2) Click on Hot Keys.

- **3)** If you want to assign a function key to one of the available application hot keys, select it in the drop-down list associated with the function (**Function keys** column).
- **4)** If you want to assign a number pad key to one of the available application hot keys, select it in the drop-down list associated with the function (**Number pad keys** column).
- 5) Click on Save.

#### INFO:

If you accidentally press a function key or assign a key on the numeric keypad twice, an error message will appear on saving the entries, and you can then correct the invalid entry.
## 14.7.3 Resetting Application Hot Keys

#### Step by Step

1) Click on Setup in the sidebar.

If required, click on the 👐 to show this button.

- 2) Click on Hot Keys.
- 3) Click on Reset Hot Keys.
- 4) Click on Save.

### **14.8 Sensitivity**

Allows you to configure whether other users will be able to see the caller you are talking to and if they can copy your BLF layout.

## 14.8.1 Allowing Users to Copy your BLF Layout

#### Step by Step

1) Click on Setup in the sidebar.

If required, click on the \*\*\* to show this button.

2) Click on Sensitivity.

3) Select the Allow other users to copy my BLF layout check box.

## 14.8.2 Allowing Users to See Caller Details

#### Step by Step

- 1) Click on Setup in the sidebar.
  - If required, click on the \*\*\* to show this button.
- 2) Click on Sensitivity.
- **3)** Select the **Allow other users to see who I am talking to** check box.

## 14.9 Miscellaneous

## 14.9.1 Configuring a Transfer Method

#### Step by Step

1) Click Setup.

- 2) Click on Miscellaneous.
- **3)** Select one of the following options in the **Transfer Method** dropdown list:
  - If you want to use blind (i.e., unscreened) transfer, select **Blind Transfer**.
  - If you want to use consultation (i.e., screened) transfer, select **Supervised Transfer**.

4) Click Save.

## 14.9.2 Enabling or Disabling Live Search

When Live Search is deactivated, users have to click on **Search** in the search window to find contacts. When Live Search is activated search results appear as users type in the search field.

#### Step by Step

1) Click on Setup.

If required, click on the \*\*\* to show this button.

2) Click on Miscellaneous.

3) Select one of the following options:

- If you want to enable searching while typing a name, select the **Enable live search** check box.
- If you want to disable searching while typing a name, clear the **Enable live search** check box.

4) Click on Save.

## **15 Starting VSAdmin**

#### Prerequisites

You are an agent with the authorization level of a Supervisor or Administrator.

#### Step by Step

Click on the **Admin** button in the sidebar.

If required, click on the \*\*\* to show this button. VSAdmin opens in WMB.

## **16 Appendix**

The Appendix provides details on the different authorization levels (classes of service) of contact center agents, possible restrictions on using system features, and the various call number formats. In addition, it also includes notes on the simultaneous usage of myAgent and other UC Suite clients via one UC Suite user account.

## **16.1 Agent Functions Independent of the Authorization Level**

When an agent is configured by the administrator of the communication system, the rights of the agent are defined by selecting the authorization level (Agent, Supervisor or Administrator). An agent with the authorization level of a Supervisor or Administrator has elevated privileges.

The differences between the authorization levels are summarized in the following table.

| myAgent:                                                      | Authorization level (class of service) |            |               |
|---------------------------------------------------------------|----------------------------------------|------------|---------------|
| Activity                                                      | Agent                                  | Supervisor | Administrator |
| Assign an agent to<br>a queue                                 | -                                      | Х          | X             |
| Move an agent to another queue                                | -                                      | Х          | X             |
| Remove an agent from the queue                                | -                                      | Х          | X             |
| Change the status of an agent                                 | _                                      | Х          | X             |
| Display / hide the agent binding list                         | Assigned<br>queues                     | All queues | All queues    |
| Edit an agent<br>assignment                                   | -                                      | Х          | X             |
| Display list of<br>Contact Center<br>calls                    | Assigned<br>queues                     | All queues | All queues    |
| Activate myAgent<br>screen pop<br>automatically for<br>alarms | -                                      | Х          | X             |
| Activate alarm tone                                           | -                                      | Х          | Х             |
| Display wallboard                                             | Assigned<br>queues                     | All queues | All queues    |
| Display the Grade of Service graph                            | Assigned<br>queues                     | All queues | All queues    |

#### Appendix

Notes on Using myAgent and UC Suite Clients Simultaneously

| myAgent:                                                                 | Authorization level (class of service) |            |               |
|--------------------------------------------------------------------------|----------------------------------------|------------|---------------|
| Activity                                                                 | Agent                                  | Supervisor | Administrator |
| Display the<br>Average Times<br>graph                                    | Assigned<br>queues                     | All queues | All queues    |
| Move call to first position in a queue                                   | -                                      | Х          | Х             |
| Record a call                                                            | Current call                           | All calls  | All calls     |
| Save recording of<br>call as WAV file or<br>send as WAV file by<br>email | -                                      | Х          | Х             |
| Save fax as file or send by email                                        | -                                      | Х          | Х             |
| Save email as EML<br>file or send as EML<br>file by email.               | -                                      | Х          | Х             |
| Call Supervision<br>(country<br>dependent)                               | -                                      | Х          | Х             |
| Overriding a Call                                                        | -                                      | Х          | Х             |
| Accept a request for assistance                                          | -                                      | Х          | Х             |
| Create reports                                                           | -                                      | Х          | Х             |
| Open WBM                                                                 | _                                      | Х          | Х             |

# **16.2 Notes on Using myAgent and UC Suite Clients Simultaneously**

When myAgent and other UC Suite clients are used simultaneously via one UC Suite user account, the possibility of mutual interactions cannot be excluded.

The term myPortal is used generically in this section to represent myPortal for Desktop, myPortal for Outlook and myPortal to go.

Examples of mutual interactions:

• Changing the presence status via myPortal

The examples apply to the default **Voicemail** setting for all call forwarding destinations.

- myAgent: Agent is logged on.

myPortal: The automatic reset of the presence status to Office is disabled.

Changing the presence status via myPortal causes the agent to be immediately logged out of the queue(s). After the agent

Notes on the Use of DECT Phones

logs off via myAgent, the presence status in myPortal is reset to **Office**.

A change in the agent status via myAgent (e.g., to **Break**) is registered by myPortal, but this does not apply to **Log in**, **Log out** and **Work Time**.

- myAgent: Agent is logged on.

myPortal: The automatic reset of the presence status to Office is enabled.

If the agent changes his or her status via myAgent to **Break**, he or she will be automatically available again after the break time has expired.

A change of the presence status via myPortal to **Break** causes the agent to be immediately logged out of the queue(s).

- myAgent: Agent is logged on.

A change of the presence status via myPortal to **Do Not Disturb** causes the agent to be immediately logged out of the queue(s).

• Outbound Calls via myPortal

The presence status of the subscriber is visible via myAgent.

The calls appear only in the journal of myPortal. No transfer to the statistics of the Contact Center occurs, since these are not Contact Center calls.

Incoming calls to the station number of the agent

The presence status of the subscriber is visible via myAgent.

The calls appear only in the journal of myPortal. No transfer to the statistics of the Contact Center occurs, since these are not Contact Center calls.

• Recording a call

The recording of calls via myPortal is not registered by myAgent. myAgent offers this function even if the recording of a call is already occurring via myPortal.

## **16.3 Notes on the Use of DECT Phones**

DECT telephones can be used as phones for contact center agents. However, the differences in the operating procedure as compared to corded phones must be taken into account.

#### **Prerequisites for the Use of DECT Phones**

- Only the DECT telephones that are currently released for operation with HiPath Cordless Office and OpenScape Business Cordless may be used.
- The area within which the contact center agents move about must provide a complete wireless coverage.
- The number of base stations must be such that enough B-channels are available for the DECT telephones of the contact center agents.

• As far as possible, a contact center agent should not leave the wireless range while logged into a queue of the contact center.

## Differences in the Operating Procedure as Compared to Corded Phones

- Logging into a queue of the contact center is only possible through myAgent.
- No messages such as **Available** or **Break**, for example, appear in the display of the DECT telephone.
- The control of a DECT telephone via myAgent (e.g., via the **Telephony** area of the myAgent main window or the screen pop of the incoming myAgent call) is not possible.
- Incoming calls can only be accepted via the DECT telephone.
- Outbound calls must be initiated via the DECT telephone.

Aspects to be considered when using DECT phones:

Search time

For an incoming call, the time required to find the DECT telephone may take several seconds (at worst up to 20 seconds) before a call is signaled on the DECT telephone. During the search time, the caller hears the ringing tone.

The contact center evaluates this time as "pickup time". The actual pickup time by a contact center agent thus consists of the search time and the alert time (i.e., time until the call is answered).

If a contact center agent leaves the wireless range with his or her DECT telephone, this may result in longer search times.

• DECT telephone cannot be found

If a contact center call exceeds the prescribed time for a call to be answered by the agent (e.g., because the contact center agent is out of range), the agent is automatically logged out of the queue or queues involved. Logging in again is only possible through myAgent.

## **16.4 Restrictions on Using System Features**

During the operation of the Contact Center, there are some restrictions on the use of system features by agents.

The following system features are not available to agents or are subject to restrictions. These features are, however, not mandatory for agents, since the allocation of calls is handled automatically by the Contact Center. The allocation depends on the set rules and the availability of agents. Locked Features

As soon as a subscriber of the communication system is configured as an agent, the following features are no longer available.

- Second call
- Call waiting
- Intrusion on an agent call (exception: agents with the authorization level of a Supervisor or Administrator)
- Group Call
- Do Not Disturb (for logged in agents)
- Features that affect call routing

The following features could potentially change the call routing in the contact center and should therefore not be executed by agents.

Call forwarding

If a logged in agent activates call forwarding, a logout occurs.

Call forwarding is disabled as soon as an agent logs into a queue.

Do Not Disturb

If a logged in agent activates Do Not Disturb via a UC Suite client, an automatic logout occurs.

Do not Disturb is disabled as soon as an agent logs into a queue.

Relocate

Relocating a telephone changes the logical assignment of the station number. The new station number assignment is only transmitted after restarting the Contact Center.

Group

Agents are not allowed to be members of a group (Group Call, Hunt Group) or a MULAP. This restriction also applies to system features used in combination with MULAPs, i.e., Team Configuration (Team Group), Executive/Secretary (Top Group) and Mobility Entry.

## **16.5 Call Number Formats**

Call numbers can be specified in different formats.

| Format    | Description                                                                                                    | Example             |
|-----------|----------------------------------------------------------------------------------------------------|---------------------|
| Canonical | Begins with + and<br>always includes the<br>country code, area<br>code and the full<br>remaining station<br>number. Blanks and<br>the special characters<br>+ () / - : ; are allowed. | +49 (89) 7007-98765 |

| Format   | Description                                                                                                    | Example                                                                                                    |
|----------|----------------------------------------------------------------------------------------------------|----------------------------------------------------------------------------------------------------|
| Dialable | Exactly as you would dial<br>the call number on the<br>system telephone in your<br>office, always with the<br>trunk access code. | <ul> <li>321 (internal)</li> <li>0700798765 (own local network)</li> <li>0089700798765 (external local network)</li> <li>0004989700798765 (international)</li> </ul> |

**INFO:** If possible, you should always use the canonical call number format. This ensures that a phone number is always complete, unique and consistent for networking and mobile stations in every situation.

When dialing an external station (dialable format) manually, the CO access code must always be dialed as well. The CO access code must likewise also be specified when manually entering the destination number (dialable format) for the CallMe service (UC Suite) in UC clients.

When dialing an external phone number in dialable format from a directory (and when using the Desktop Dialer and Clipboard Dialer for certain UC clients), the communication system automatically adds the CO access code (route 1). The automatic addition of the CO access code also occurs when you select a phone number of your own personal data (**Mobile number**, **Private Number**, etc.) as a destination number for the CallMe service (UC Suite).

**NOTICE:** For calls within the USA via CSTA to a number in canonical format, phone numbers are converted to the dialable format.

**NOTICE:** Phone numbers that are stored in local Outlook contacts should not have any non-digital characters in the last 4 digits and the minimum number of digits for extensions entry must be 4, otherwise the Exchange server will no be able to search the phoner number and much the contact you are searching.

#### **Related tasks**

Initiating a Call on page 35

## 16.6 Display of System Shortages

The OpenScape Business uses Digital Signal Processor (DSP) for transcoding the payload from ISDN/ TDM to IP and vice versa. The available DSP resources are managed dynamically by OpenScape Business. The amount of required DSP channels depends on the

connected trunks and devices on one hand and on the call traffic on the other hand.

#### **DSP Channel Resources**

In case the OpenScape contact center cannot transfer a call to an agent due to missing DSP resource for three times, the following alarm message will be displayed in a pop up window at the agent's desktop:

A call cannot be handled at this time due to limited system resources. Please contact your technical support.

If this message appears, the agent is temporarily disqualified for that particular call. Other calls will be sent to the agent as normal. The call which could not be delivered is sent to other available agents within the queue. If the call is sent to all agents without success, it is sent to the first agent again. The pop up window is automatically closed at the agent's desktop, as soon as the call is successfully delivered to another agent. The DSP channel shortage can be remedied either by plugging an additional DSP module to OpenScape Business mainboard (X models only), or by avoiding TDM/ IP transcoding. This can be realized by replacing the agents' TDM phones with IP phones.

## Index

## A

administrator 112 agent 112 assign to a queue 53 login at queue by Supervisor/Administrator 57 logout from queue by Supervisor/Administrator 57 move to another queue 56 remove from queue 57 status change by Supervisor/Administrator 57 agent assignment 50 edit 55 agent assignment (binding) customize display of list 57 agent assignment (binding):customize display of queues 107 agent callback 34 end a callback 34 execute a callback 34 reschedule a callback 34 agent functions agent authorization level (class of service) 21 authorization level of Supervisor/Administrator 49 agent status 51 alarm 64 alarm message 64 alarm tone enable and disable 64 appearance 94 assistance from supervisor/administrator 59 accept request 62 request 40 Attendant buttons add tab 105 assign user 77 automatically assign 105 change order of tabs 104, 107 copy from user 106 delete tab 98, 105 display 76 remove user 78 sort 77 authorization level (class of service) 112, 112 automatic updates 19 perform 19 average times 48

#### В

break ending 33 starting 33

## С

call answer 25 change position in queue 58 complete 26 hold 35 override 58, 62 record (as agent) 39 record (as supervisor/administrator) 58, 59 silent monitoring 58, 62 transfer to agent 37 transfer to queue 35, 38 transfer to subscriber 35, 38 call functions 35 call history 42 of caller from calls list, display 43, 44 call number format 116 call processing 24 call:pick up for agent 39 call:transfer to subscriber 35, 38 CallMe 88 CallMe service 88 calls list 41 Calls List display 42 canonical call number format 116 change password 96 change position in queue 62 contact 67 Contact Center use of DECT phones 114 contact details for caller 24

## D

data protection 79 dialable call number format 116 directory 66 search 68 sort 68, 69 Display Conventions 10

## Ε

email accept 29 complete 30 flag for follow-up 30 reply to 29 save as email 61 send by email 61 email history 42 of current sender, display 31 email history of sender display from calls list 44 email processing 27 external directory 66 external offline directory (LDAP) 67

## F

fax accept 29 flag for follow-up 29 save 60 send by email 60 fax history 42 of current sender, display 30 fax history of sender display from calls list 44 fax processing 27 first steps 20 function key 94 functions for agents 21

## G

Grade of Service 47

## Η

hotkey 94 activate or deactivate 108 configure 108 reset 109

## I

information on caller 24 delete 65 instant message 71 Instant Message display 71 instant messaging 71 internal directory 66

## Κ

key on numeric keypad 95

## L

LDAP directory 67 list of agent assignments; agent binding list 51, 57 Live Calls 22 display 23 group 24 sort 23

#### Μ

```
monitor calls 59
myAgent 11
installing 16
starting 17
uninstalling 18
```

### Ν

notes on using myAgent and UC Suite clients simultaneously  $\ensuremath{113}$ 

## 0

override 58, 62

## Ρ

presence status 85 changing the status of a subscriber 86, 87, 88

## Q

queue 21 agent 20, 21 assign agent 54 change position of a call 58, 62 customize display 107 logout 21 monitor 63 move agent 56 queue details 46 display 47, 47, 48, 49

## R

```
recording 39, 58
recording of call
save as WAV file 59
send by email 60
report 79
create 83
report templates 79
restrictions on system features 115
```

#### S

```
screen pop
for calls 25
for email 28
for fax 28
screen pops
specify position 102
search 67
send instant message 71, 72, 72, 73
setup 94
```

silent monitoring 58, 62 statistical information 21 supervisor 112

## Т

teleworking 88 transfer method 35 configure 110

## U

user interface change color 98 change skin 98 elements 11 select language 98

### W

wallboard 46 WBM starting 111 work time ending 33 extending 32 work time for calls 25 wrapup for calls specify reason 27 wrapup for email 27 specify reason 31 wrapup for fax 27